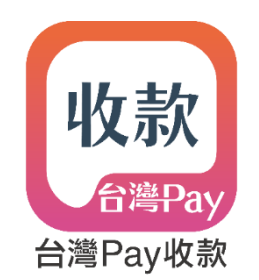

# 「台灣Pay收款」APP 使用手冊

軟 文件版本 1.8 (2020/1/2修訂) 本手冊適用APP 1.1.2以上版號

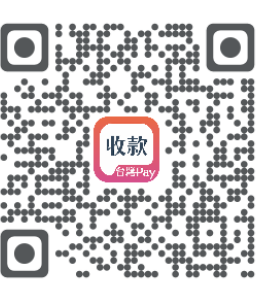

載

下

抑

#### 商家申辦台灣Pay收款APP服務

#### 【申辦開通五步驟】

- 商家與收單機構簽約成為特店。
- 收單機構於財金收單共用平台(下稱QRP)建立特店檔案。
- 收單機構提供「收單行代號」、「特店代號」、「端末機代號」等特店資料給商家。
- 商家以行動裝置下載「台灣Pay收款」APP,輸入上述資料,完成簡訊OTP驗證並設定APP登入密碼。
- 完成開通,啟用「台灣Pay收款」APP服務。

註:

1. 本服務支援Android 5.0以上、iOS 9.0以上作業系統版本。

2. 收單機構於QRP建檔完成後,資料批次同步至台灣Pay收款平台約需1小時。(資料同步完成前於APP註冊會失敗)

3. 同一特店,各端末機代號須各別進行註冊開通。

4. 因本服務之開發係以手機裝置為基礎,故使用iPad搜尋APP時,須於App Store左上方設定篩選條件為「限iPhone」。(Android平板無此搜尋限制)

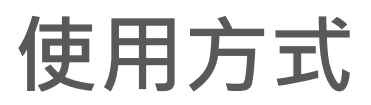

### 註冊

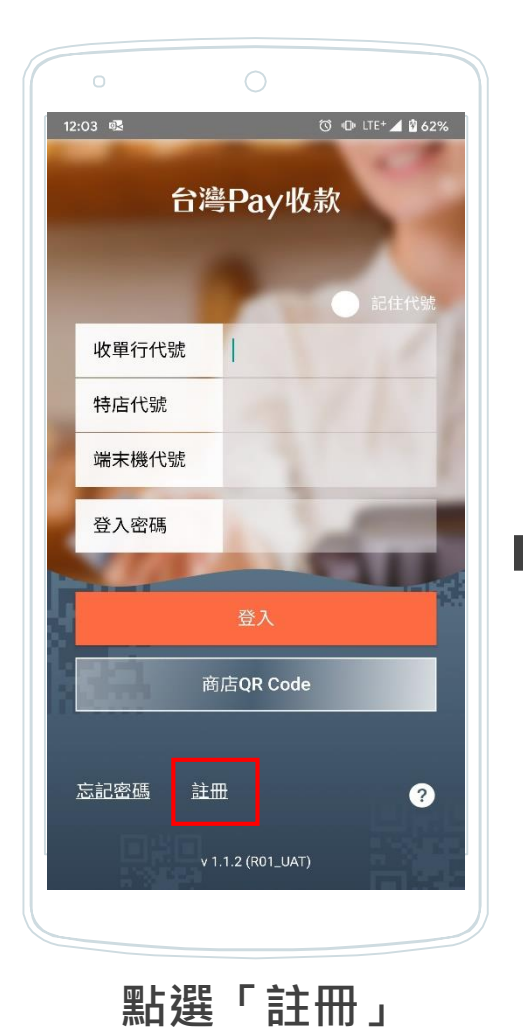

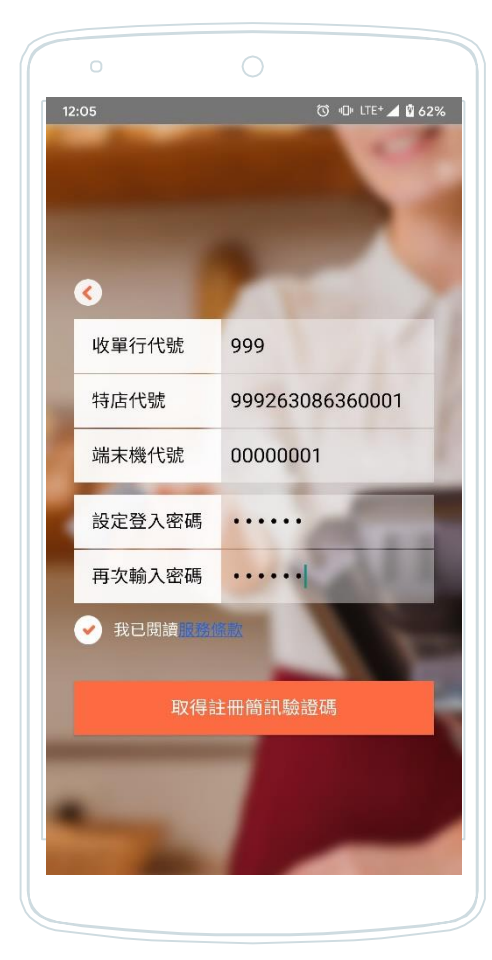

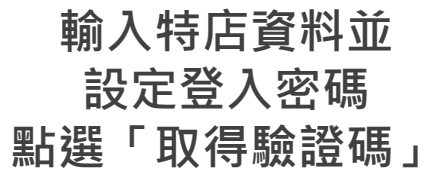

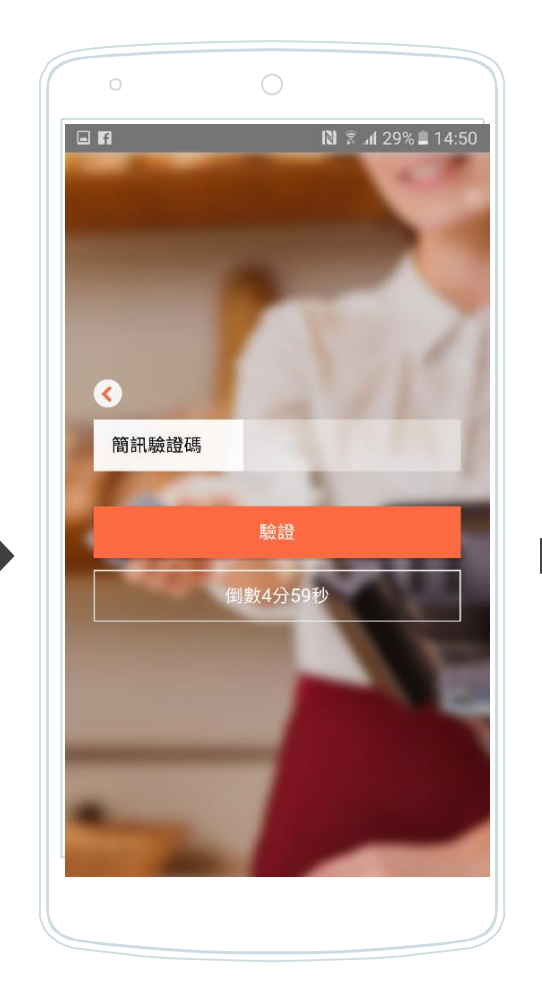

#### **輸入簡訊驗證碼** (簡訊驗證碼係發送至收單機構於QRP 註記之特店手機號碼)

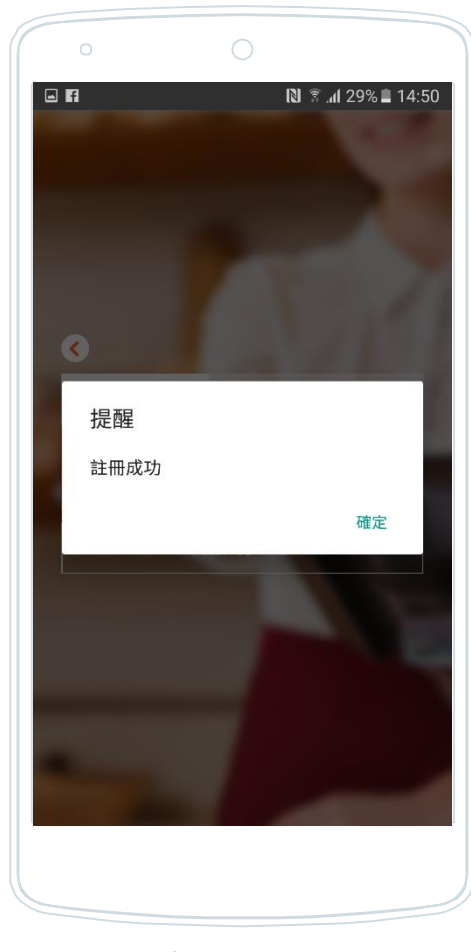

完成註冊

登入

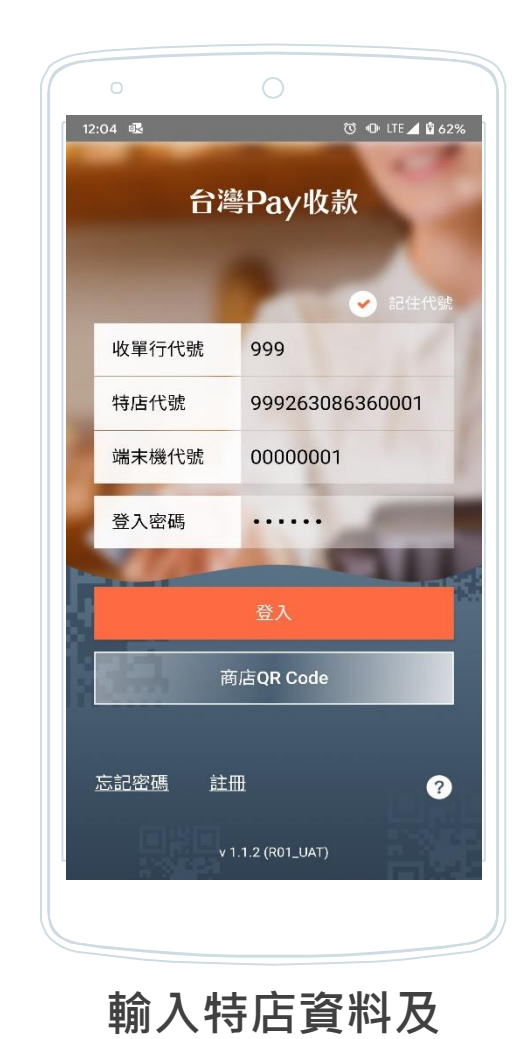

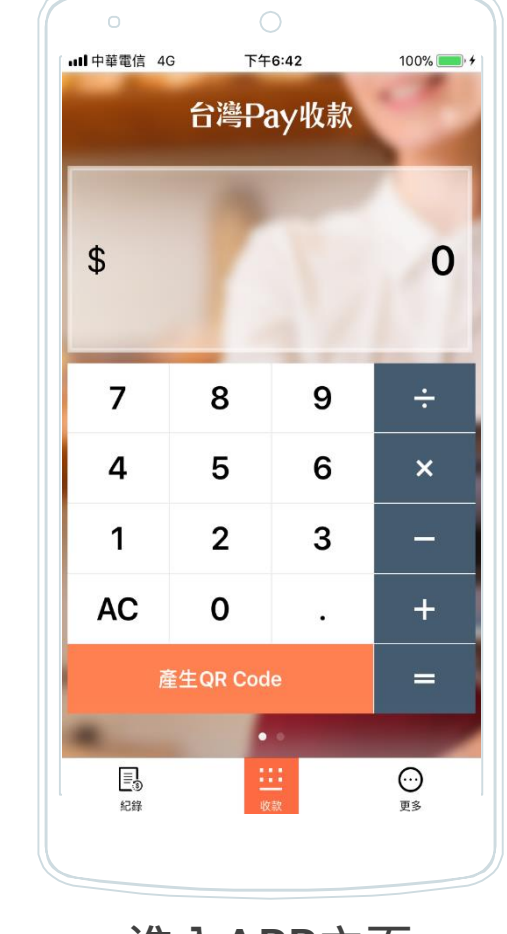

進入APP主頁

登入密碼・點選登入 (勾選右上角「記住代號」・下次登入自動帶入特店資料)

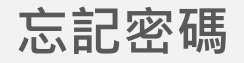

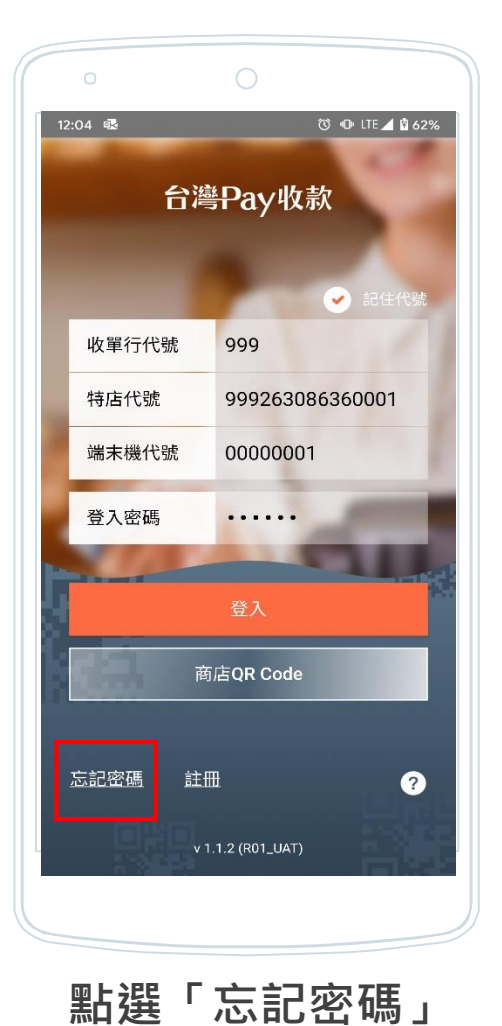

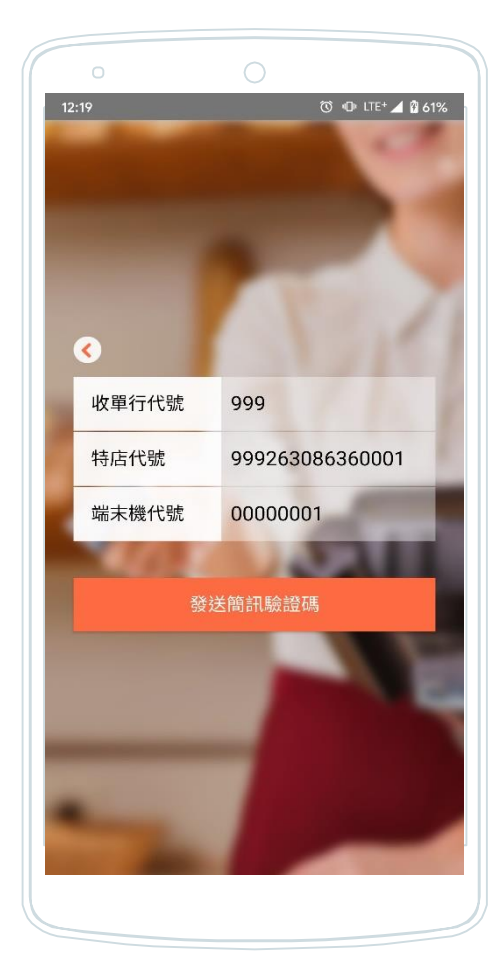

#### 確認特店資料 點選發送驗證碼

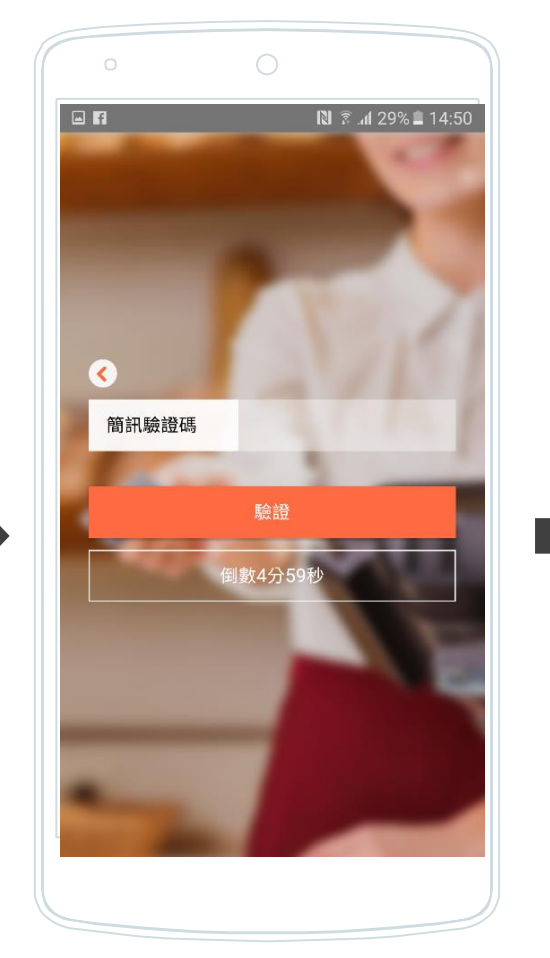

#### **輸入簡訊驗證碼** (簡訊驗證碼係發送至收單機構於QRP 註記之特店手機號碼)

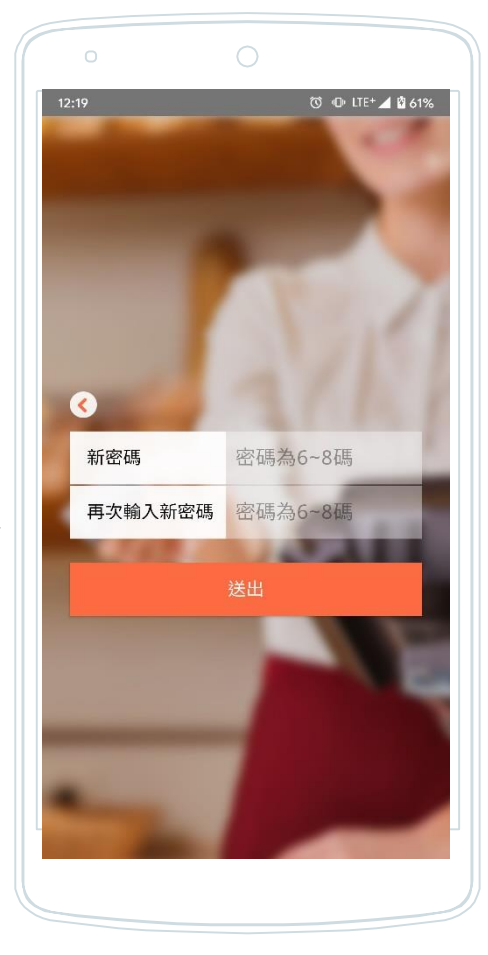

重新設定密碼 完成變更

更換裝置

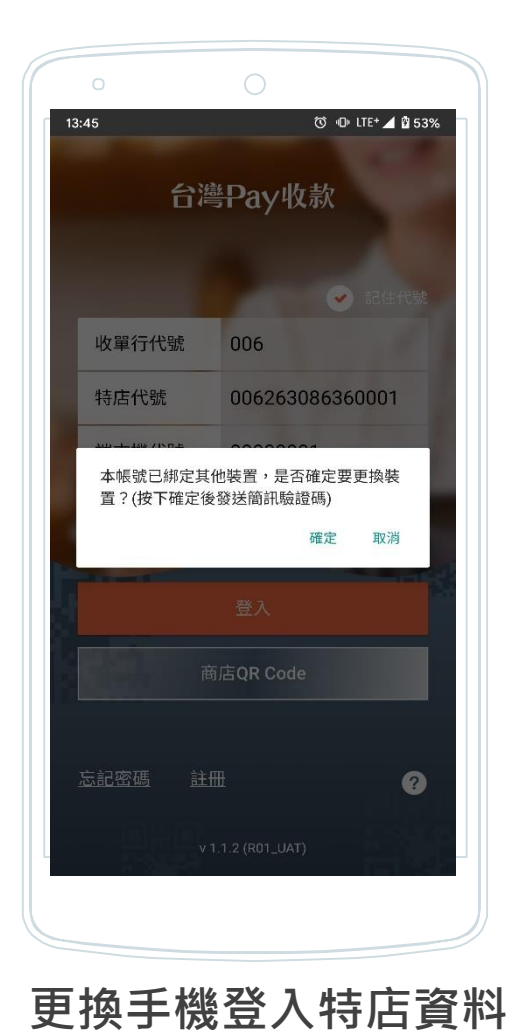

點選確定發送驗證碼

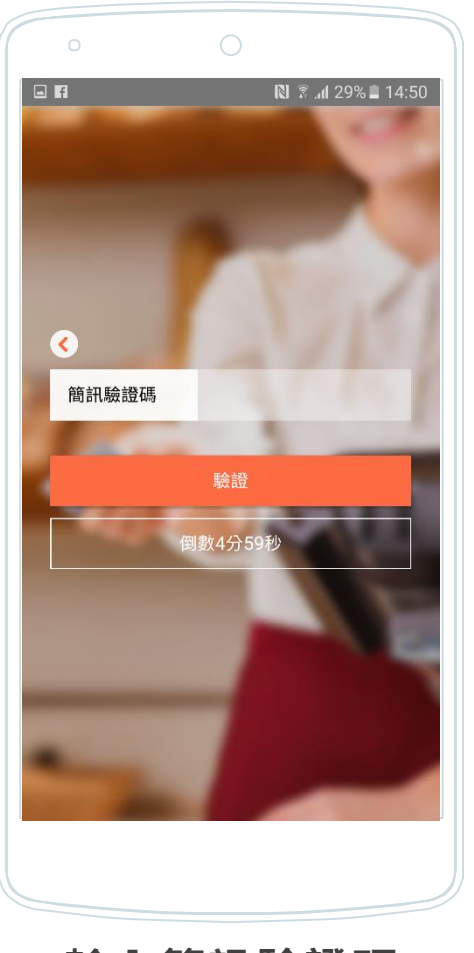

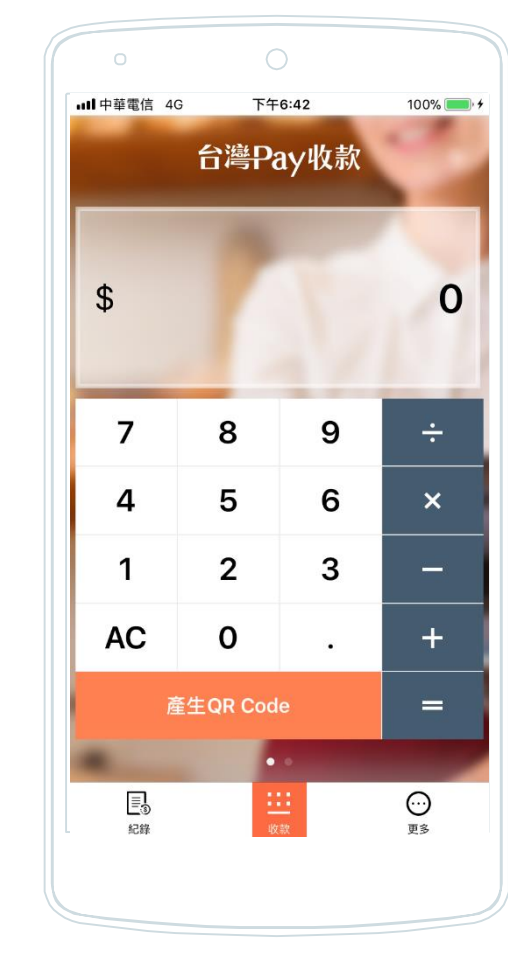

完成換機登入 原登入手機即自動登出

#### **輸入簡訊驗證碼** (簡訊驗證碼係發送至收單機構於QRP 註記之特店手機號碼)

#### 常見問題及聯絡收單機構

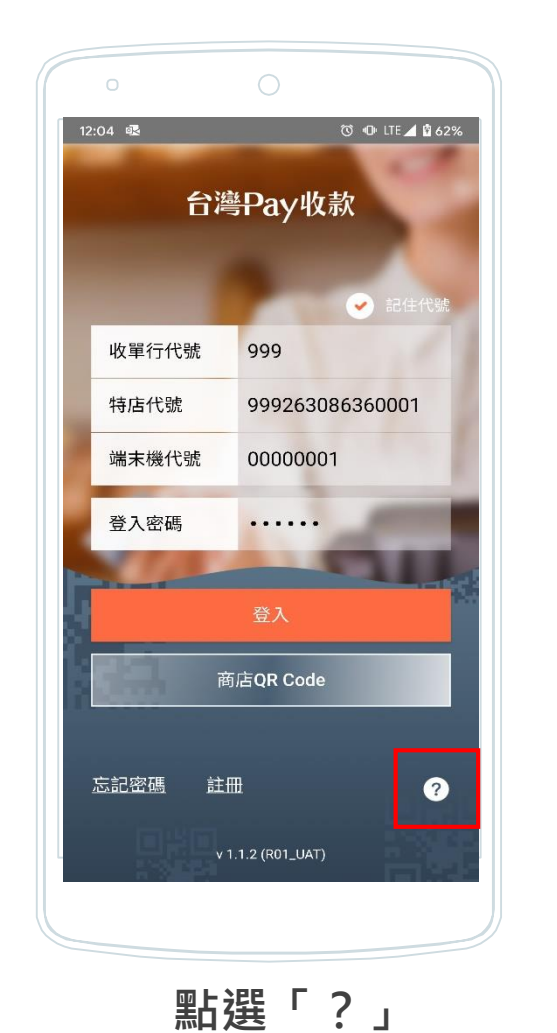

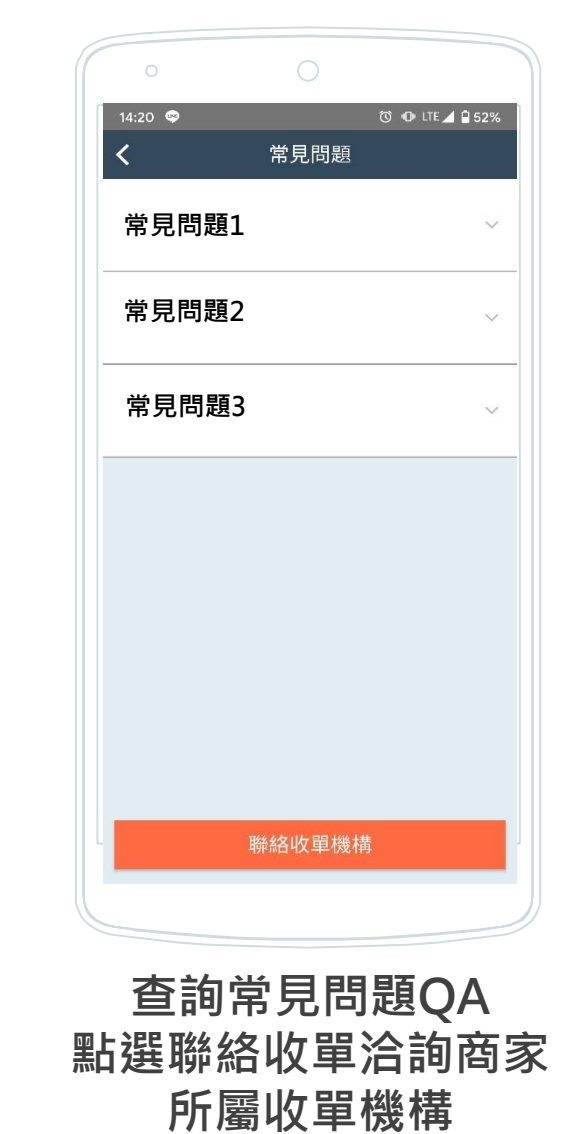

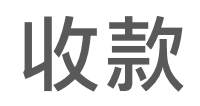

### 產生QR Code(動態)

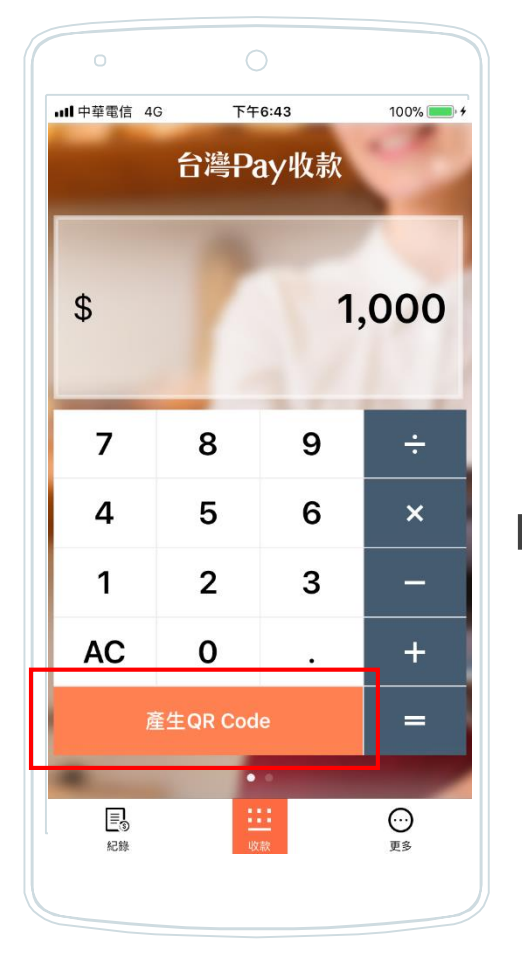

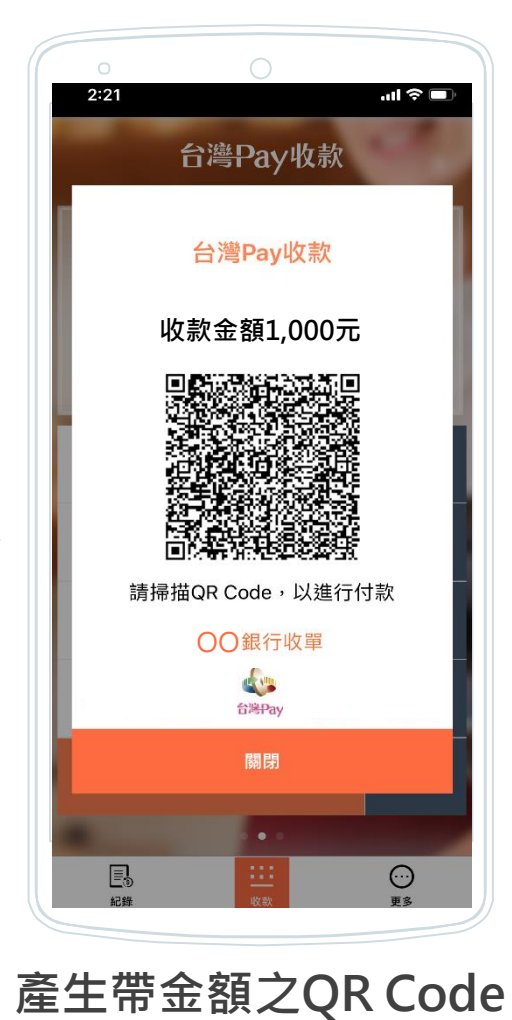

提供消費者掃碼付款

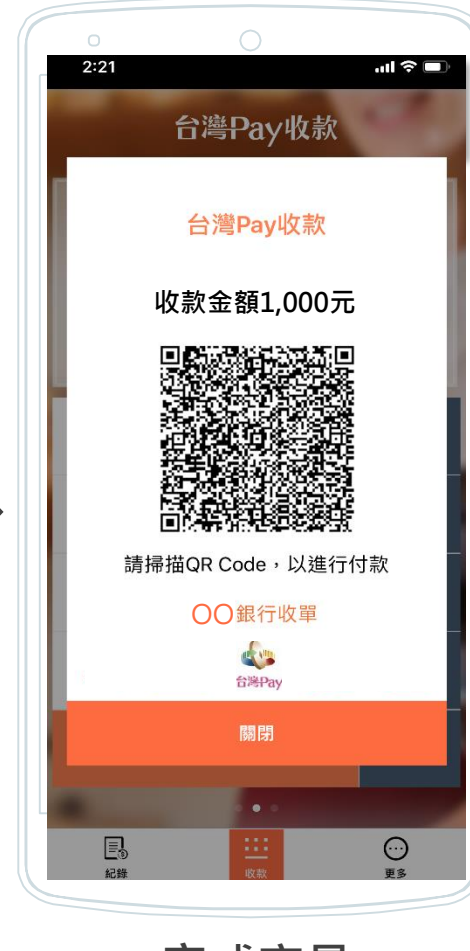

完成交易 推播通知

輸入收款金額 點選產生QR Code

### 產生QR Code(靜態)

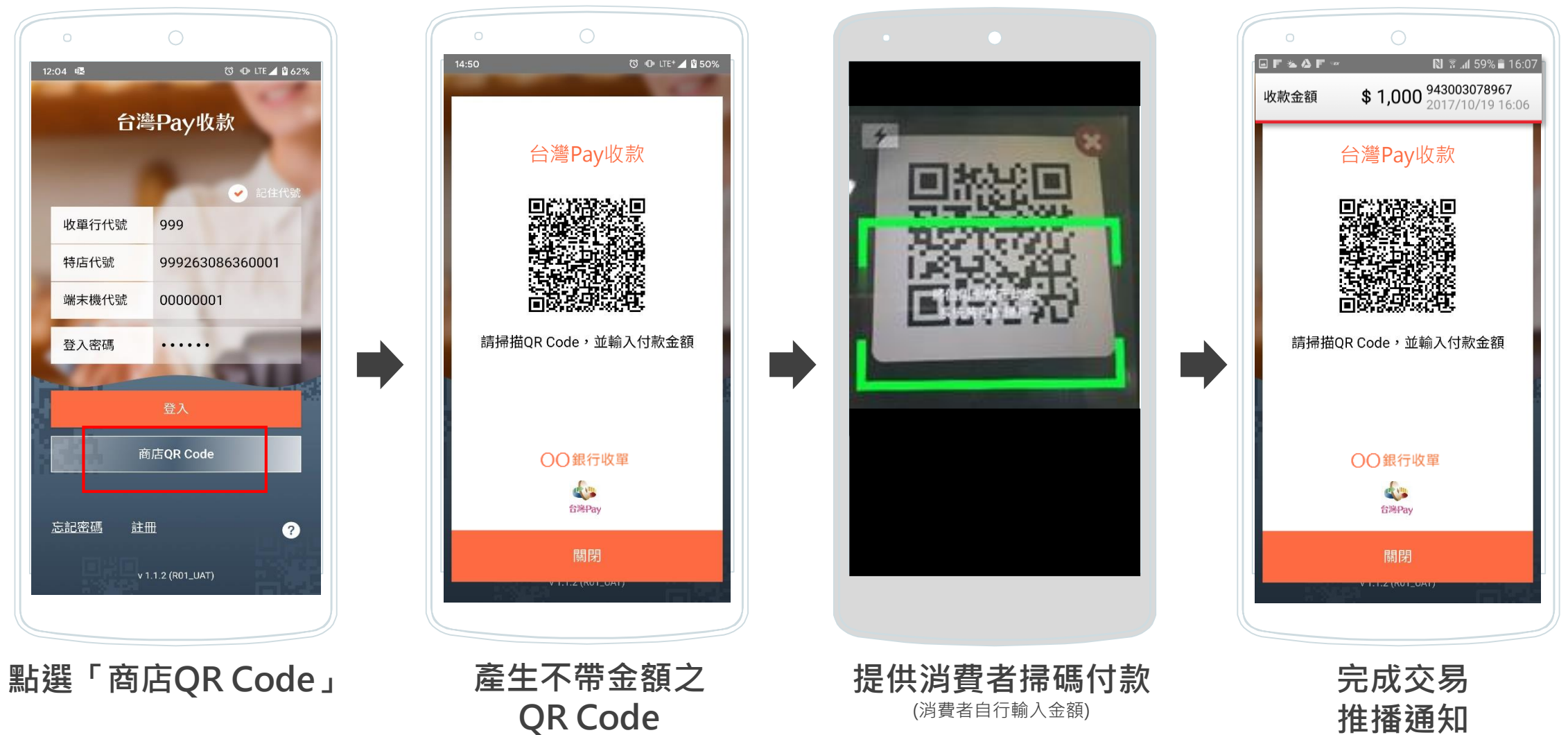

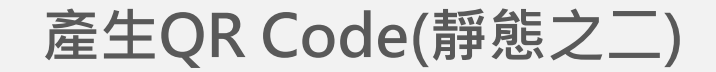

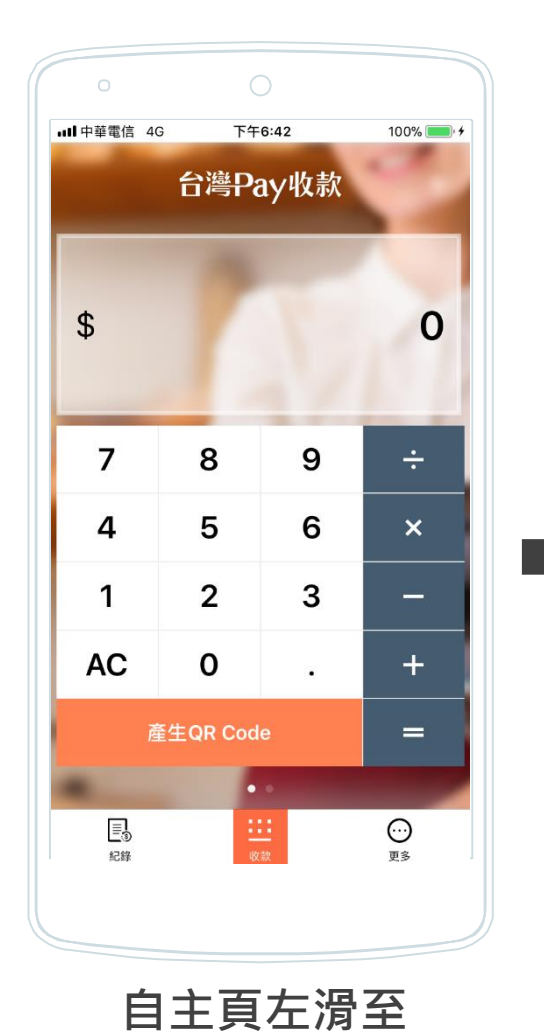

靜態QR Code頁面

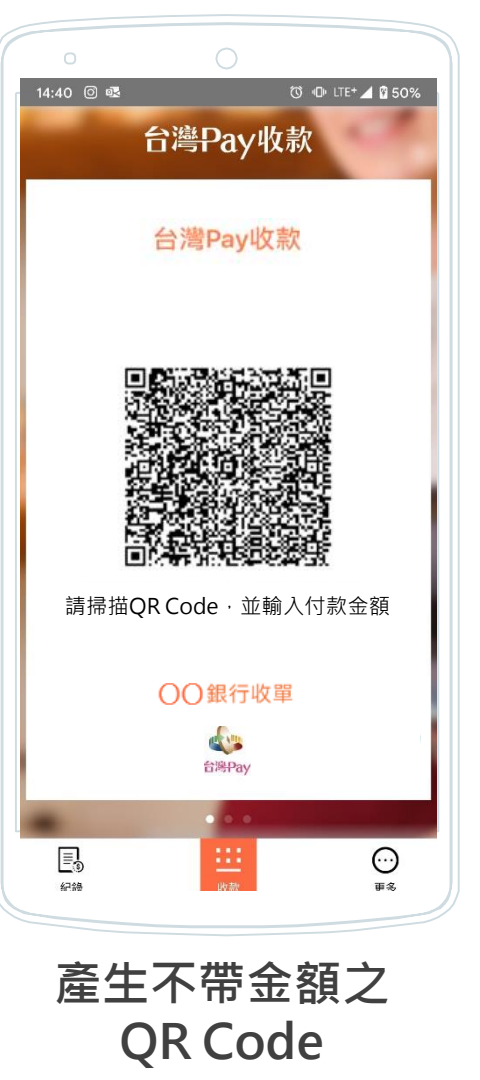

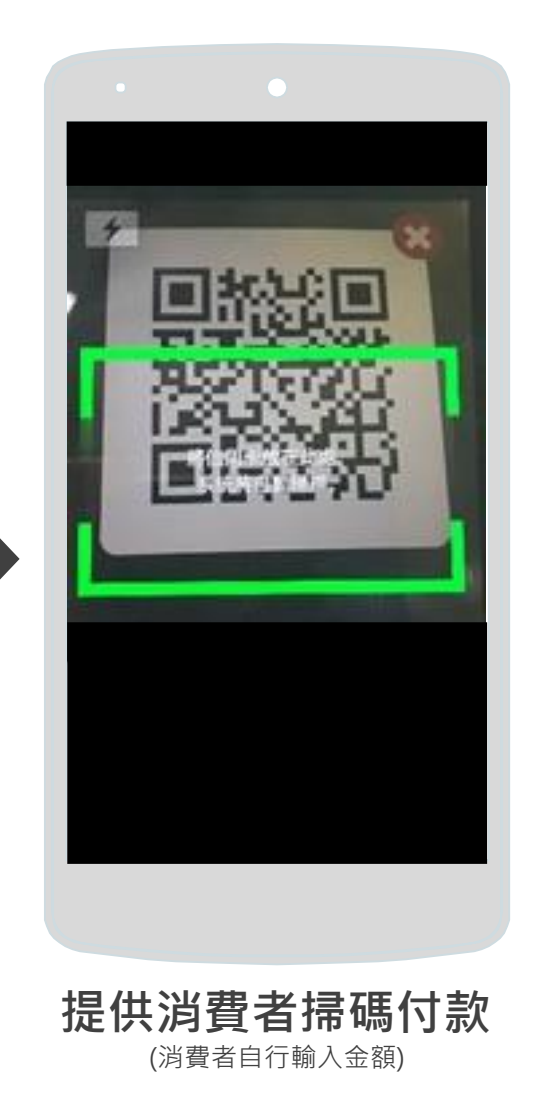

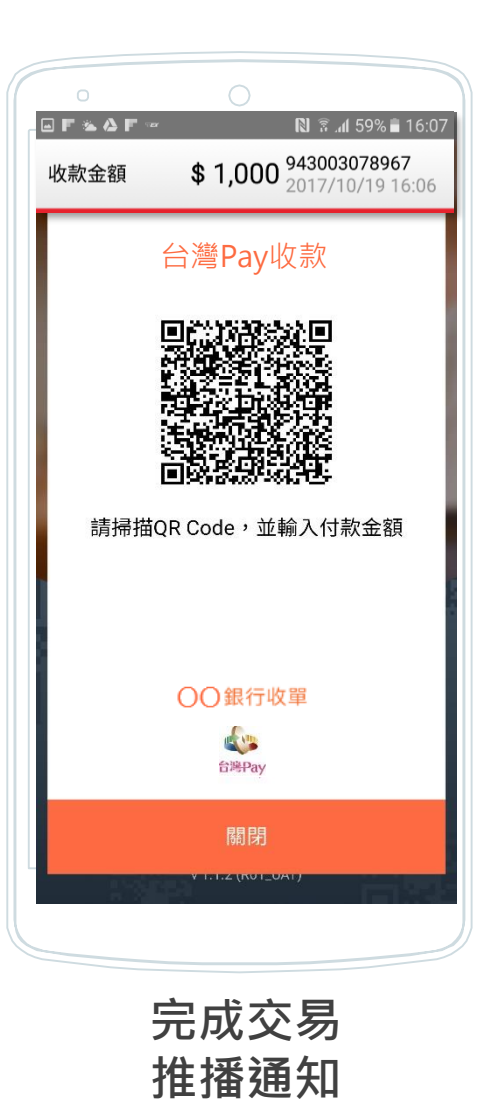

12

#### 快速結帳

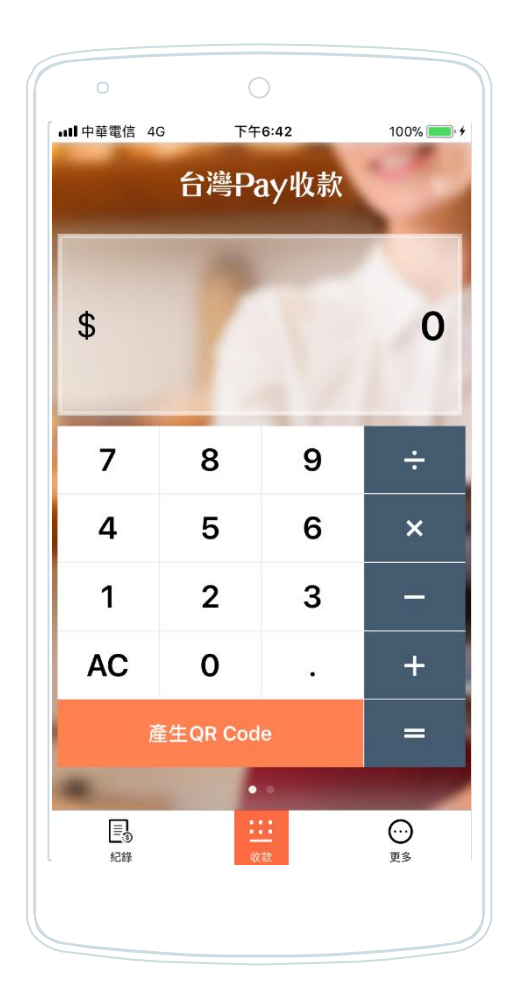

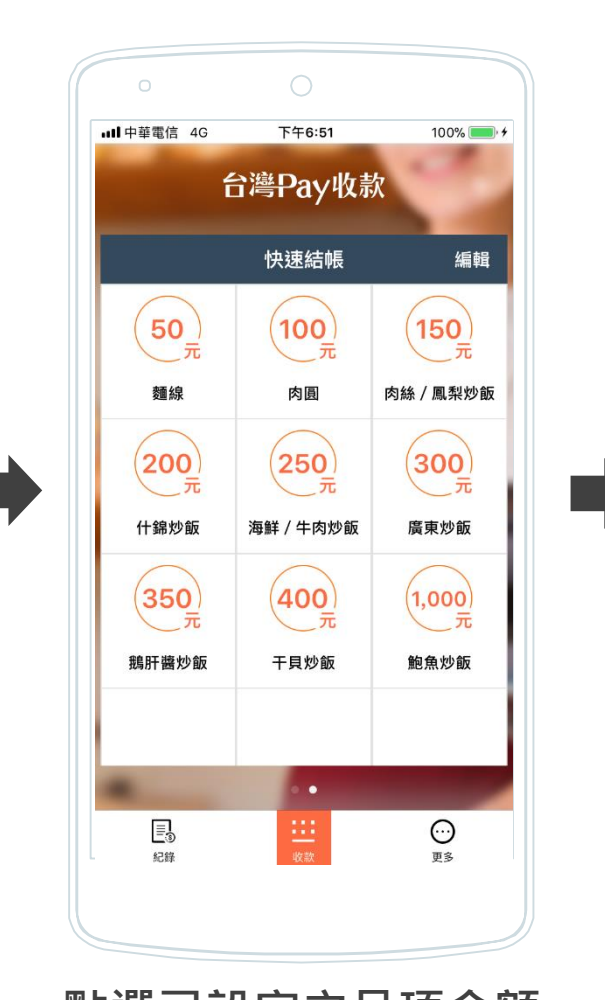

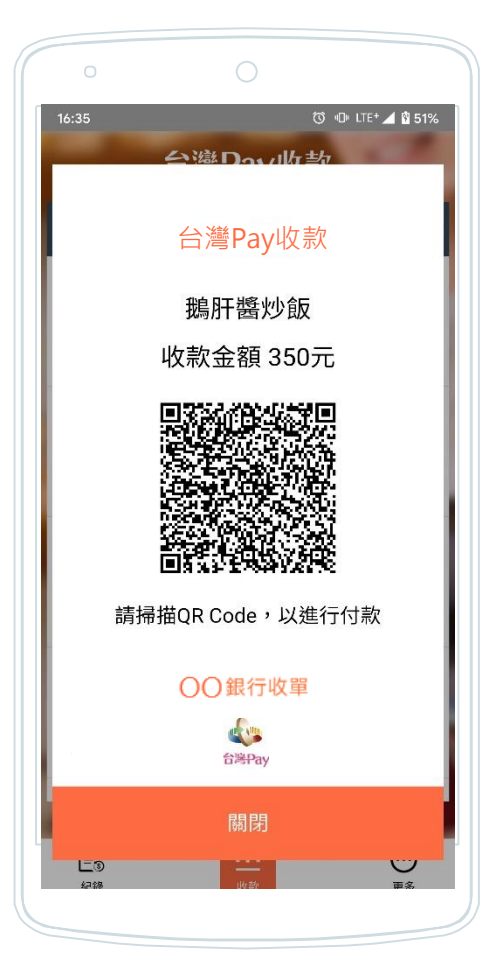

(完成交易)

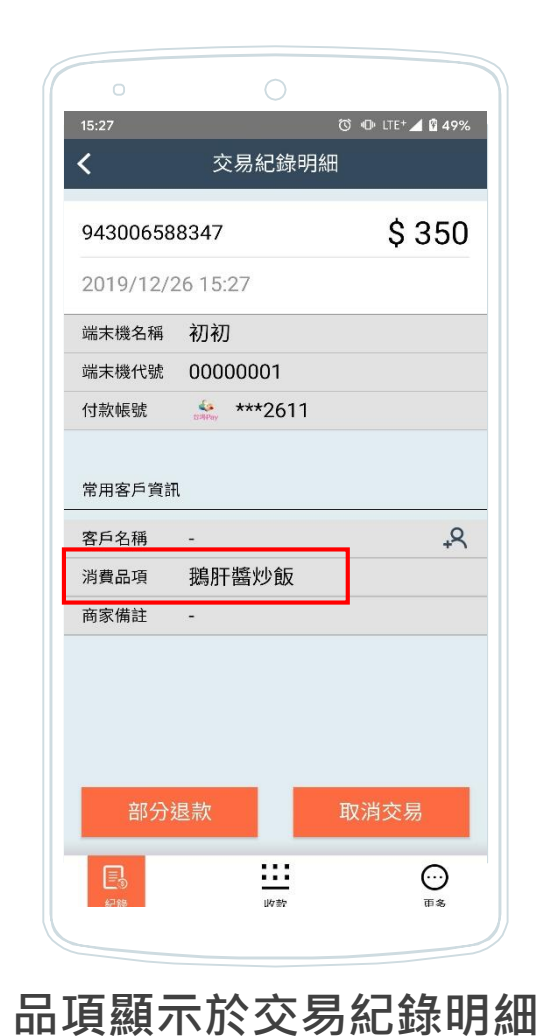

自主頁右滑至 快速結帳頁面 點選已設定之品項金額 (店長權限可點選右上角「編輯」·設定 品項/金額·上限27組) 產生帶有金額之QR Code

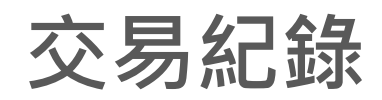

#### 交易紀錄

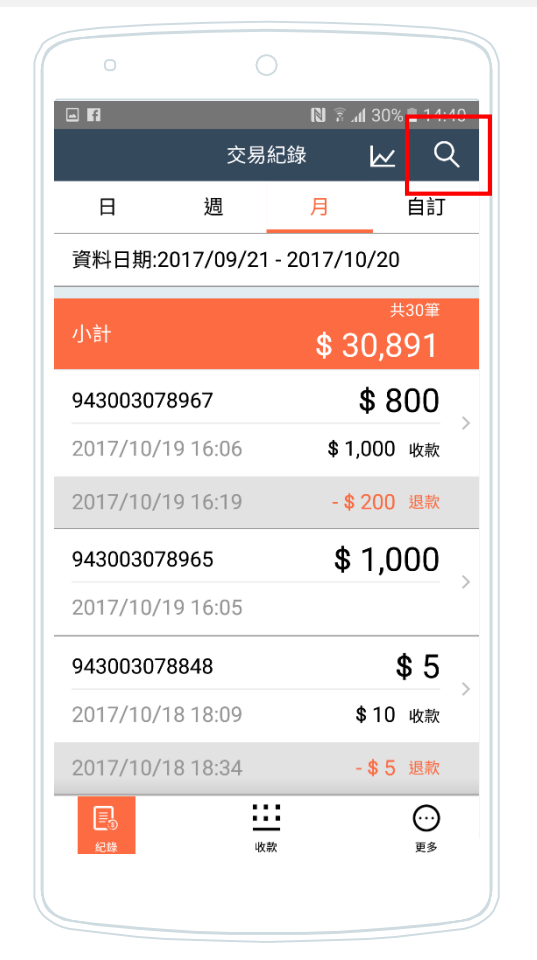

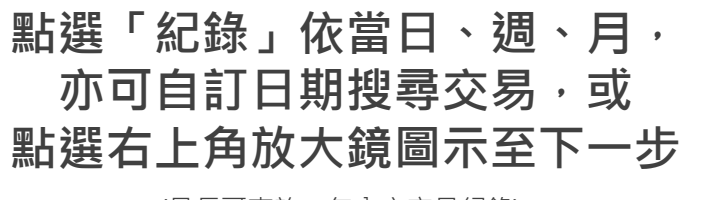

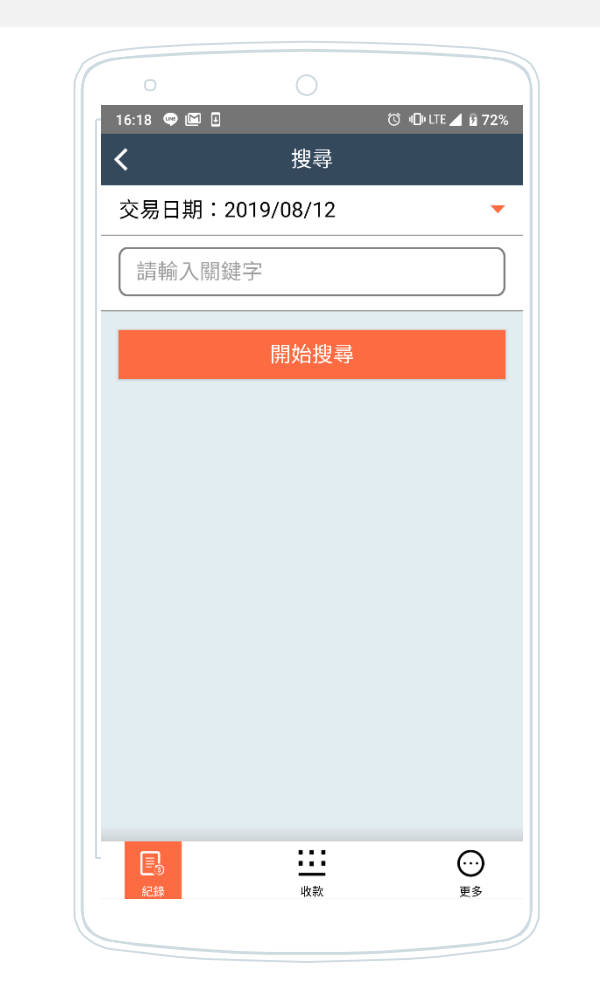

#### 輸入關鍵字搜尋交易

(可輸入系統追蹤碼、付款帳號、金額等資料搜尋)

| 11:11     |           | 'III 🕹 🔳 |
|-----------|-----------|----------|
| <         | 交易紀錄明細    |          |
| 9430068   | 45041     | \$ 10    |
| 2019/08/1 | 12 11:11  |          |
| 端末機名稱     | 內湖店       |          |
| 端末機代號     | 90010001  |          |
| 付款帳號      | 🌸 ***0330 |          |
| 付款人資訊     |           |          |
| 客戶名稱      | -         | ₽        |
| 備註        | -         |          |
|           |           |          |
|           |           |          |
| 部分        | 退款        | 取消交易     |

選擇交易紀錄 顯示交易明細

(最長可查詢一年內之交易紀錄)

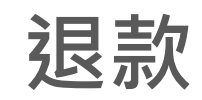

#### 退款(取消交易)

| 16:06     |            | <u></u>  | D= LTE+ 📶 🗳 4 | 49% |
|-----------|------------|----------|---------------|-----|
|           | 交易約        | 己錄       | $\bowtie$     | Q   |
| B         | 週          | 月        | 自言            | l   |
| 資料日期:2    | 2019/12/26 | - 2019/1 | 2/26          |     |
| 小油        |            |          | 共8筆<br>•      | E   |
| 191       |            |          | \$ 684        |     |
| 94300658  | 8353       |          | \$ 99         |     |
| 2019/12/2 | 26 15:41   |          |               |     |
| 94300658  | 8350       |          | \$ 5          |     |
| 2019/12/2 | 26 15:31   |          |               |     |
| 94300658  | 8347       |          | \$ 350        |     |
| 2019/12/2 | 26 15:27   |          |               |     |
| 94300658  | 8342       |          | \$5           |     |
| 2019/12/2 | 26 15:23   |          |               |     |
| 20<br>20  |            |          | <br>#*        | )   |
|           |            |          |               |     |

選擇退款交易

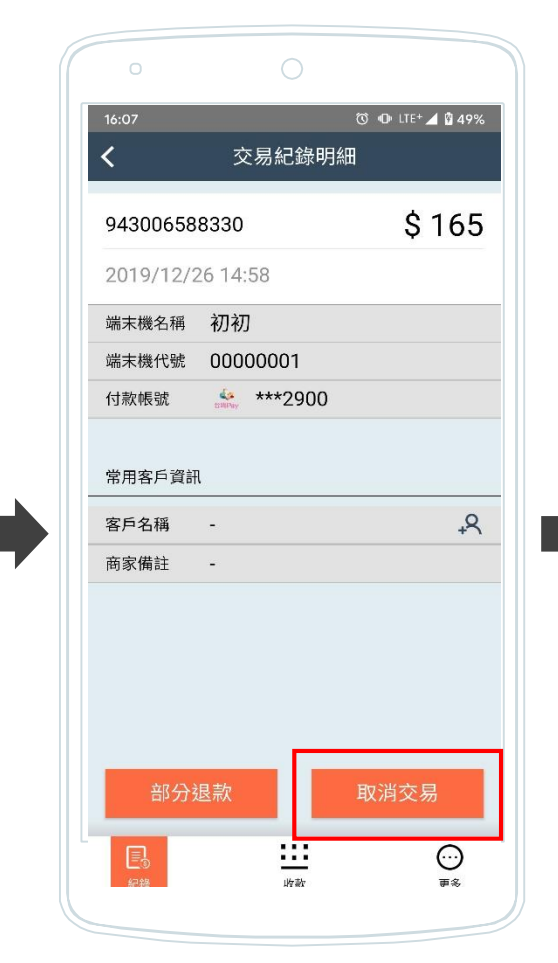

#### 點選「取消交易」

(1. 每筆成功交易僅能進行一次退款 2. 30天內之成功交易皆有退款選項, 退款期限視收單機構約定事項為準)

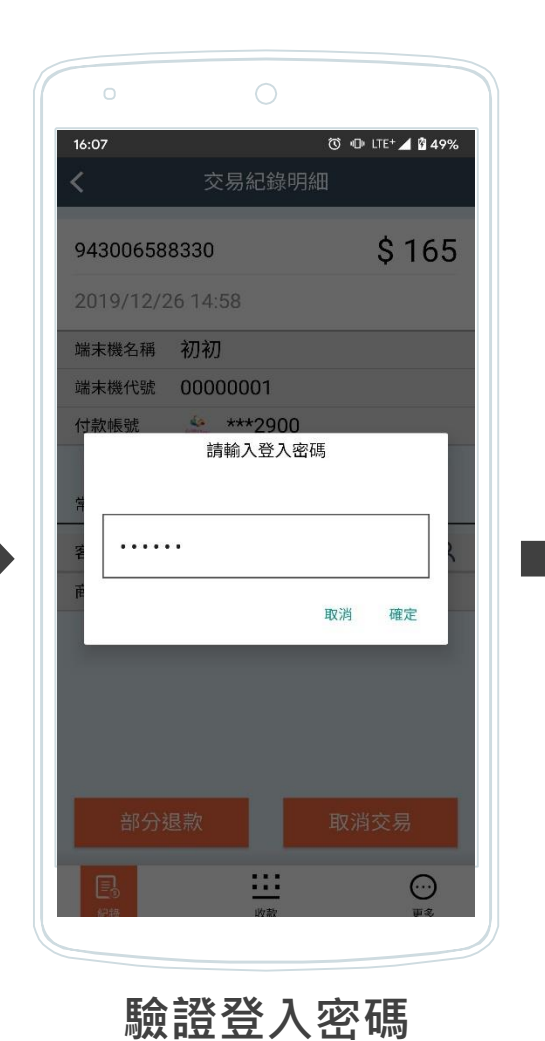

🗇 🕕 LTE+ 🚄 🖗 48% -\$ 165 943006588363 2019/12/26 16:07 取消金額 \$ O 943006588330 \$165 收款 2019/12/26 14:58 端末機名稱 初初 端末機代號 00000001 \*\*\*2900 付款帳號 943006588363 2019/12/26 16:07 -\$165 取消 端末機名稱 初初 端末機代號 00000001 \*\*\*2900 付款帳號 常用客戶資訊 +9 客戶名稱 商家備註 -<u>...</u>  $\odot$ 收款 更多

完成取消退款 推播通知

17

### 退款(部分退款)

| 0          |            |            |                          |    |
|------------|------------|------------|--------------------------|----|
| 16:06      |            | ()<br>()   | D# LTE+ 🔏 🗳 4            | 9% |
|            | 交易         | 紀錄         | $\bowtie$                | Q  |
| E          | 週          | 月          | 自訂                       |    |
| 資料日期:      | 2019/12/20 | 6 - 2019/1 | 2/26                     |    |
| 小計         |            |            | <sup>共8筆</sup><br>\$ 684 |    |
| 94300658   | 8353       |            | \$ 99                    | ~  |
| 2019/12/2  | 26 15:41   |            |                          | /  |
| 94300658   | 8350       |            | \$5                      |    |
| 2019/12/2  | 26 15:31   |            |                          |    |
| 94300658   | 8347       |            | \$ 350                   |    |
| 2019/12/2  | 26 15:27   |            |                          |    |
| 94300658   | 8342       |            | \$5                      | >  |
| 2019/12/2  | 26 15:23   |            |                          |    |
|            |            |            | $\odot$                  |    |
| Ent 1 prot | μΨ         | mx -       | At 12                    |    |

選擇退款交易

| 16:08          で         ・         ・         ・                                                                                                | 16:08     交易紀錄明細       943006588335     \$ 5       2019/12/26     15:16       端末機名稱     初初       端末機代號     00000001       付款帳號     ***2611       常用客戶資訊     ***2611       客戶名稱     -       高家備註     - |                        |          |                 |
|----------------------------------------------------------------------------------------------------|----------------------------------------------------------------------------------------------------|------------------------|----------|-----------------|
|                                                                                                    | 文易紀錄明細       943006588335       2019/12/26 15:16       端末機名稱       初初       端末機代號     00000001       付款帳號          …       常用客戶資訊       客戶名稱     -       育家備註     -                                   | 16:08                  |          | 🔞 🕕 LTE 🚄 🕯 489 |
| 943006588335 \$ 5<br>2019/12/26 15:16<br>端末機名稱 初初<br>端末機代號 00000001<br>付款帳號 条 ***2611<br>常用客戶資訊<br>客戶名稱 - • • • • • • • • • • • • • • • • • • | 943006588335       \$ 5         2019/12/26 15:16          端末機名稱       初初         端末機代號       00000001         付款帳號       .         常用客戶資訊          客戶名稱       -         高家備註       -                  | <                      | 交易紀錄明約   | Ð               |
| 2019/12/26 15:16<br>端末機名稱 初初<br>端末機代號 00000001<br>付款帳號 🎂 ***2611<br>常用客戶資訊<br>客戶名稱 - • • • • • • • • • • • • • • • • • •                      | 2019/12/26 15:16<br>端末機名稱 初初<br>端末機代號 00000001<br>付款帳號 条 ***2611<br>常用客戶資訊<br>客戶名稱 - • • • • • • • • • • • • • • • • • •                                                                              | 94300658               | 8335     | \$ 5            |
| 端末機名稱 初初<br>端末機代號 0000001<br>付款帳號 🍰 ***2611<br>常用客戶資訊<br>客戶名稱 - •                                                                             | 端末機名稱 初初<br>端末機代號 0000001<br>付款帳號 4 ***2611<br>常用客戶資訊<br>客戶名稱 - •                                                                                                    | 2019/12/2              | 26 15:16 |                 |
| 端末機代號 00000001<br>付款帳號 4 ***2611<br>常用客戶資訊<br>客戶名稱 - •                                                                                        | <ul> <li>端末機代號 00000001</li> <li>付款帳號 ふ ***2611</li> <li>常用客戶資訊</li> <li>客戶名稱 - 、</li> <li>商家備註 -</li> </ul>                                                                                          | 端末機名稱                  | 初初       |                 |
| 付款帳號 🍰 ***2611<br>常用客戶資訊<br>客戶名稱 - •                                                                                                    | 付款帳號 🍻 ***2611<br>常用客戶資訊<br>客戶名稱 - • • • • • • • • • • • • • • • • • •                                                                                                    | 端末機代號                  | 00000001 |                 |
| 常用客戶資訊<br>客戶名稱 - • • • • • • • • • • • • • • • • • •                                                                                          | 常用客戶資訊<br>客戶名稱 - • • • • • • • • • • • • • • • • • •                                                                                                    | 付款帳號                   | ***2611  |                 |
|                                                                                                    |                                                                                                    | 常用客戶資評<br>客戶名稱<br>商家備註 | -<br>-   | ¢₊              |
|                                                                                                    |                                                                                                    |                        |          |                 |
|                                                                                                    |                                                                                                    |                        | 1        |                 |
| 部分退款 取消交易                                                                                                    | 部分退款 取消交易                                                                                                    | 部分刻                    | 艮款       | 取消交易            |
| 部分退款 取消交易                                                                                                    | 部分退款 取消交易<br>民 ·····                                                                                                    | 部分教                    | 艮款       | 取消交易            |

|        | C         | 0                 |       |                                                                  |
|--------|-----------|-------------------|-------|------------------------------------------------------------------|
| 16:08  | 3         |                   | ซ 🛛 แ | re 🚄 🖞 49%                                                       |
| <      |           | 交易紀錄明             |       |                                                                  |
| 943    | 300658833 | 15                |       | \$ 5                                                             |
| 201    | 9/12/26 1 | 5:16              |       |                                                                  |
| 端末     | :機名稱 初    | 初                 |       |                                                                  |
| 端末     | 機代號 00    | 000001            |       |                                                                  |
| 付款     | 帳號        | ***2611<br>請輸入退款金 | 額     | ٦                                                                |
| r<br>Ž | 3         |                   |       | X                                                                |
| 南      |           |                   | 取消    | 確定                                                               |
|        |           |                   |       |                                                                  |
|        |           |                   | 取洞父   | ····<br>()<br>()<br>()<br>()<br>()<br>()<br>()<br>()<br>()<br>() |
|        |           |                   |       |                                                                  |

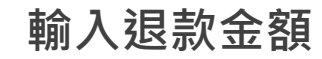

| 0          |           |            |              |
|------------|-----------|------------|--------------|
| 16:08      | St 18 400 | 00         | LTE+ 🚄 🗳 48% |
| <          | 交易紀錄明     | )細         |              |
| 94300658   | 8335      |            | \$5          |
| 2019/12/   | 26 15:16  |            |              |
| 端末機名稱      | 初初        |            |              |
| 端末機代號      | 00000001  |            |              |
| 付款帳號       | ***2611   | - 777      | 1            |
|            | 請輣人登人習    | <b>谷</b> 偽 |              |
| 2 ····     | ••        |            | R            |
| <b>3</b> 1 |           | 取消         | 確定           |
|            |           |            |              |
|            |           |            |              |
|            |           |            |              |
| 部分         | 退款        |            | 交易           |
|            |           |            |              |
| E          |           |            |              |
|            | 17V #12   |            | Han (Q)      |

驗證登入密碼

| 16:08        | ŭ               | 🛈 lte+ 📶 🖞 49%                     |
|--------------|-----------------|------------------------------------|
| 退款金額         | -\$ 3 943       | 0 <b>06588364</b><br>9/12/26 16:08 |
| 94300658     | 8335            | \$2                                |
| 2019/12/2    | 26 15:16        | \$5 收款                             |
| 端末機名稱        | 初初              |                                    |
| 端末機代號        | 00000001        |                                    |
| 付款帳號         | <b>***</b> 2611 |                                    |
| 94300658     | 8364            |                                    |
| 2019/12/2    | 26 16:08        | -\$3 退款                            |
| 端末機名稱        | 初初              |                                    |
| 端末機代號        | 0000001         |                                    |
| 付款帳號         | ***2611         |                                    |
| 常用客戶資訊       | l               |                                    |
| 客戶名稱         | -               | <del>،</del> م                     |
| 商家備註         | -               |                                    |
| E<br>9<br>## | utrate          | 。<br>更多                            |

完成部分退款 推播通知

#### (1. 每筆成功交易僅能進行一次退款 2. 30天內之成功交易皆有退款選項, 退款期限視收單機構約定事項為準)

點選「部分退款」

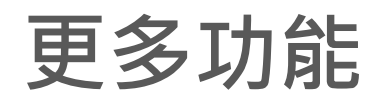

匯出報表

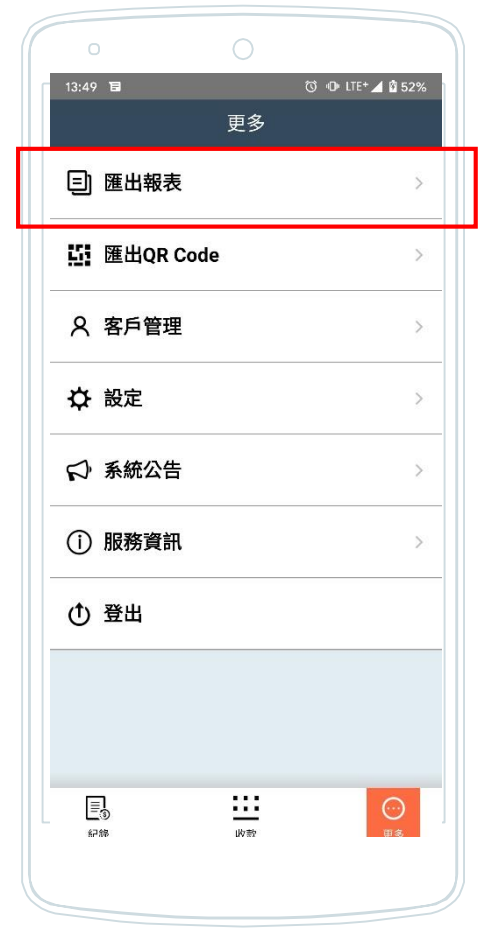

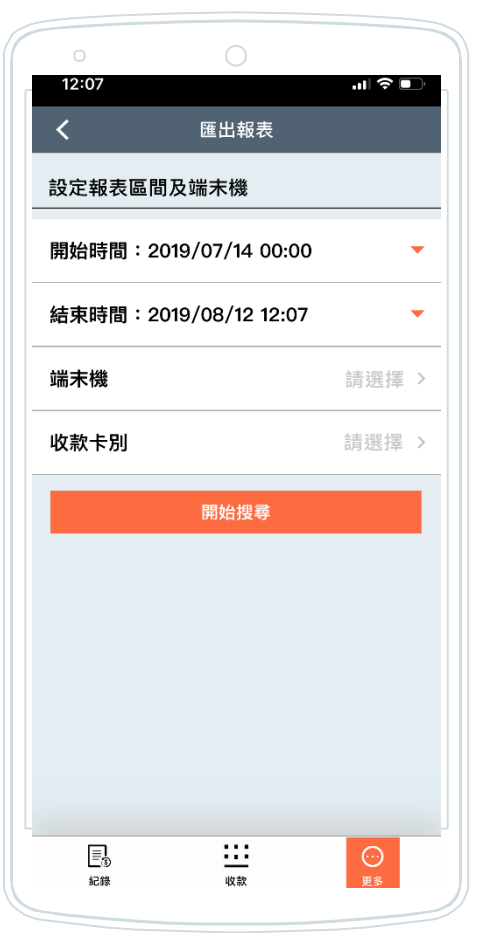

| ත් 🕩 LTE+ 🚄 🗎 519 |         | 13:57 🖬      |
|-------------------|---------|--------------|
| 果                 | 報表統計結   | <            |
|                   |         | 搜尋結果         |
| \$ 12,609         |         | 金額總計         |
| 37筆               |         | 總筆數          |
| \$ 340            |         | 平均每筆金額       |
|                   | 匯出報表    |              |
|                   |         |              |
|                   |         |              |
|                   |         |              |
|                   |         |              |
| $\odot$           | <u></u> |              |
| 田名                | 山ケック    | <u>终</u> 月28 |

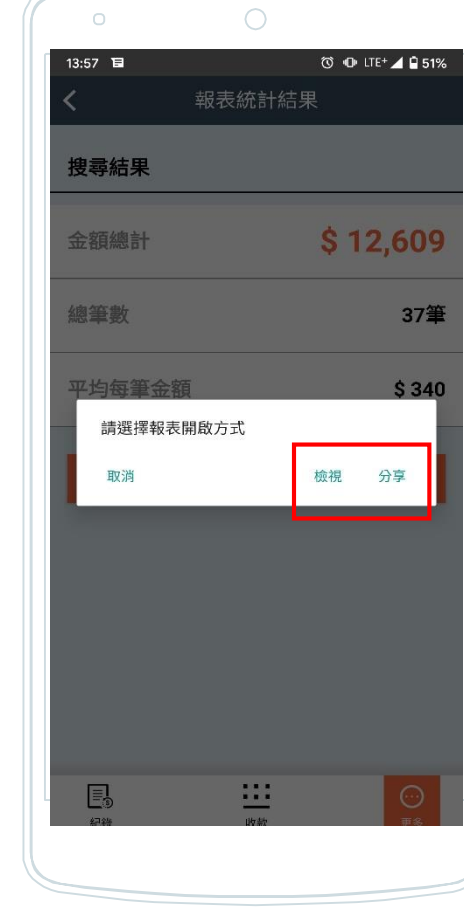

點選檢視開啟檔案 或點選分享至下一步

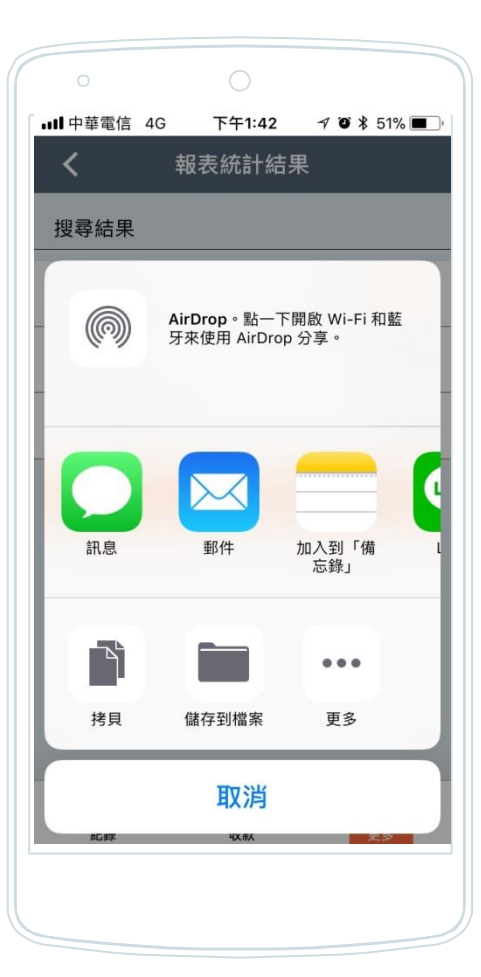

依裝置原有軟體分 享匯出交易明細 20 (檔案為excel.)

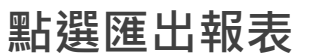

依起迄時間、端末機及 收款卡別等篩選資料, 點選開始搜尋

產出搜尋條件之總金 額、筆數與平均單價, 點選匯出報表明細

### 匯出QR Code

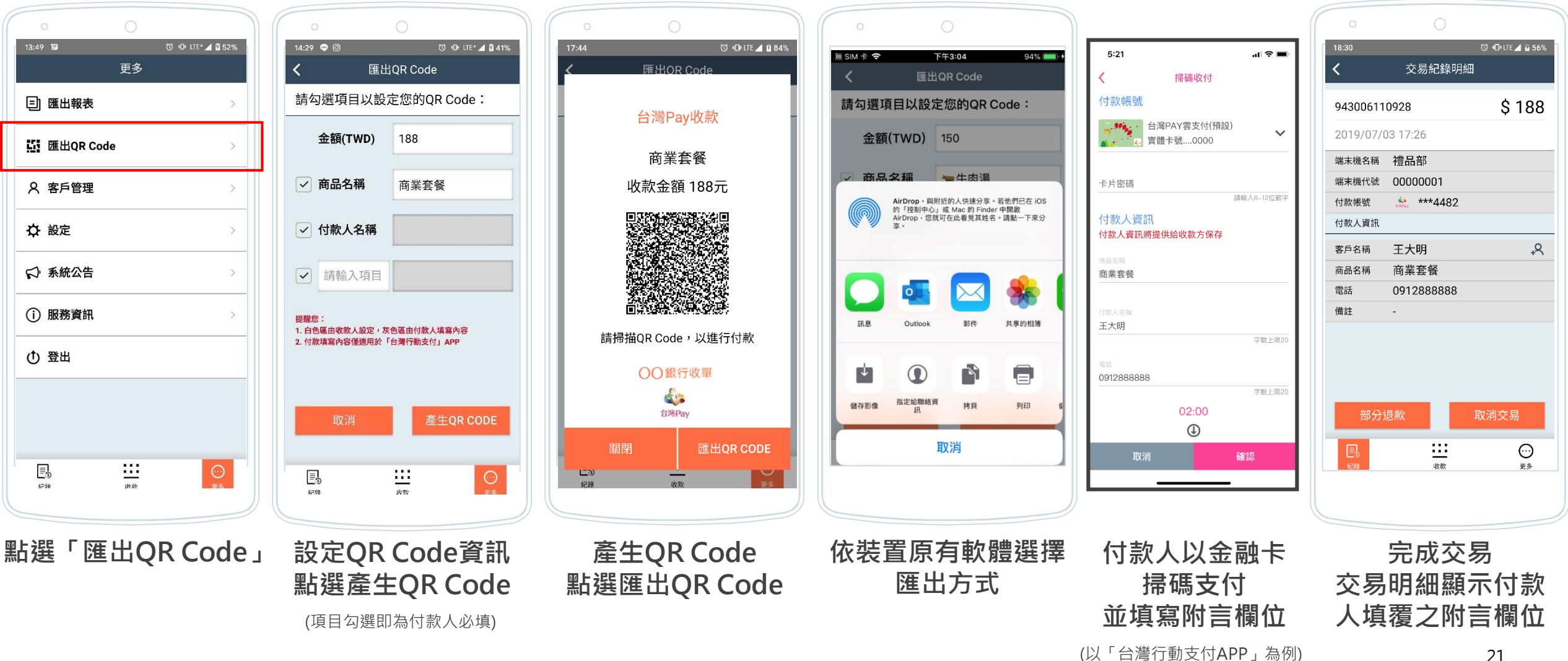

#### 客戶管理\_新增常用客戶

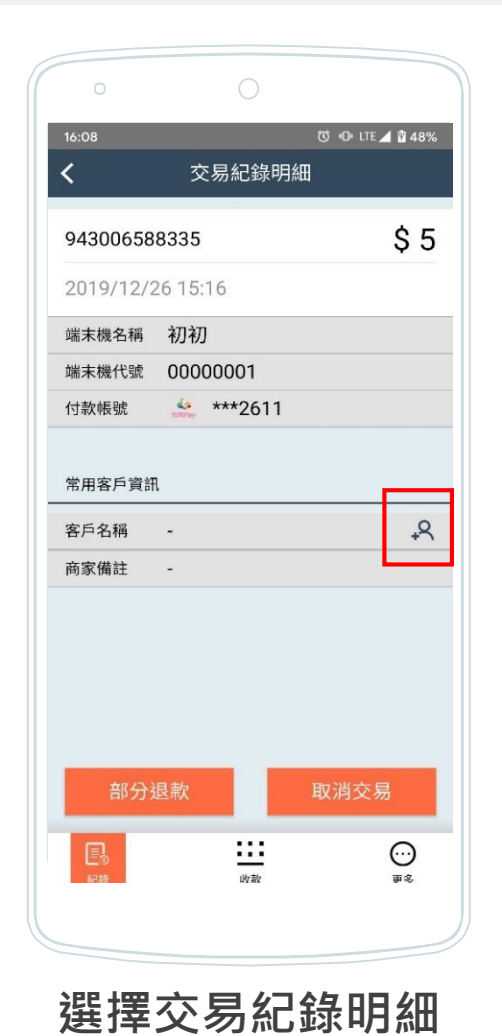

點選「新增」圖示新增常用客戶

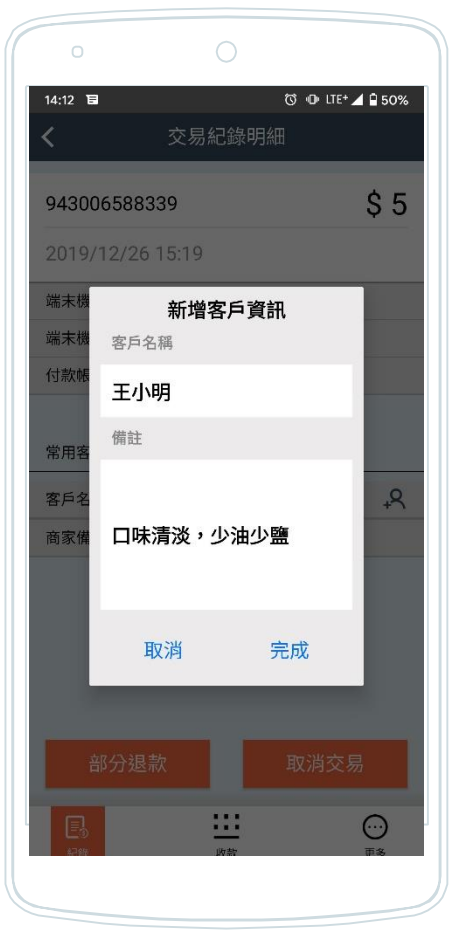

編輯客戶資料

🔞 🕕 LTE+ 🚄 🗎 50% 14:12 日 交易紀錄明細 < \$5 943006588339 2019/12/26 15:19 端末機名稱 初初 端末機代號 00000001 \*\*\*2611 付款帳號 常用客戶資訊 王小明 客戶名稱 商家備註 口味清淡,少油少鹽 此款  $\odot$ 帀多

> 交易紀錄明細顯示 常用客戶資訊

客戶管理\_編輯常用客戶

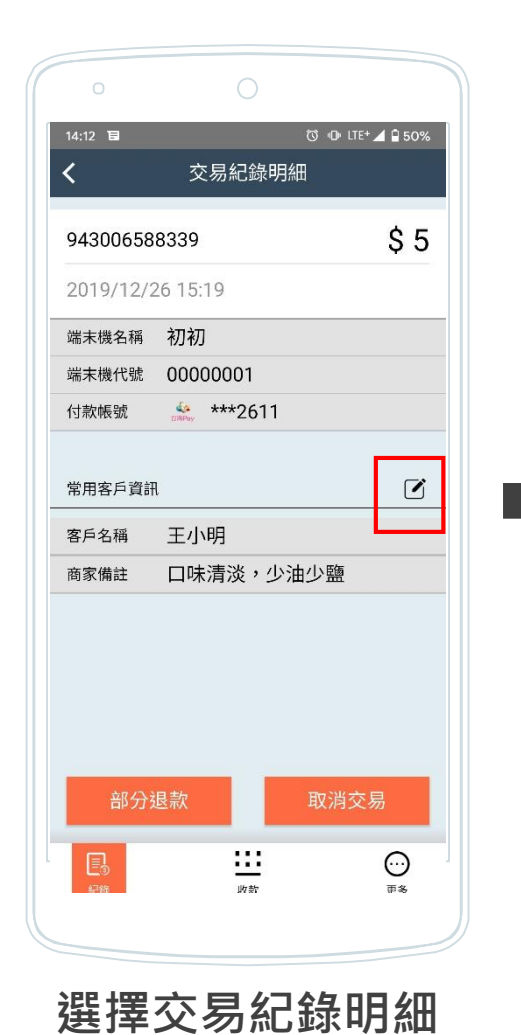

點選「編輯」圖示編輯客戶資訊

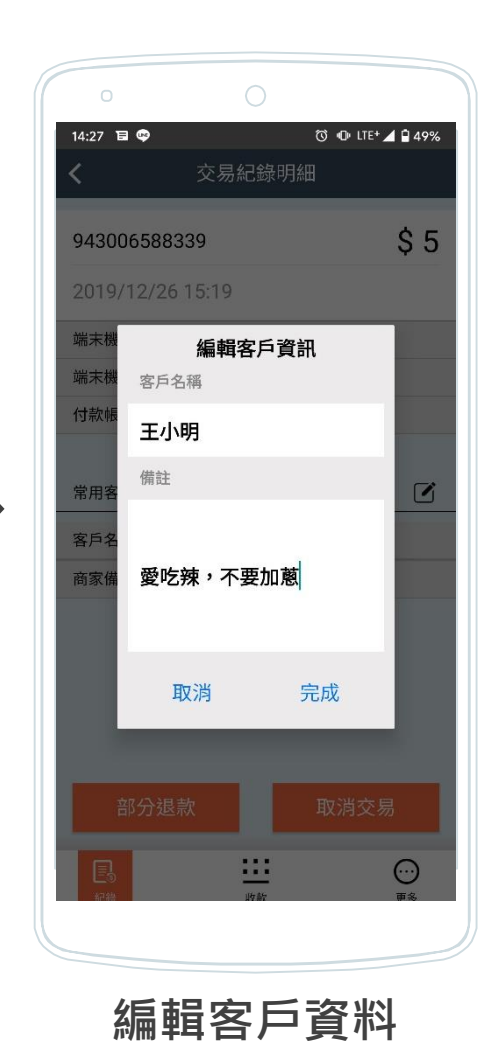

或

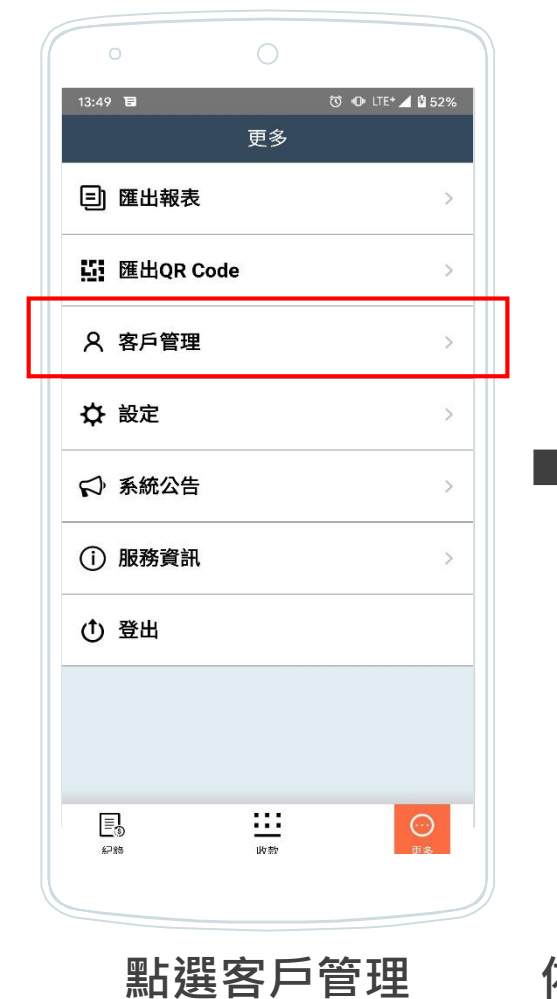

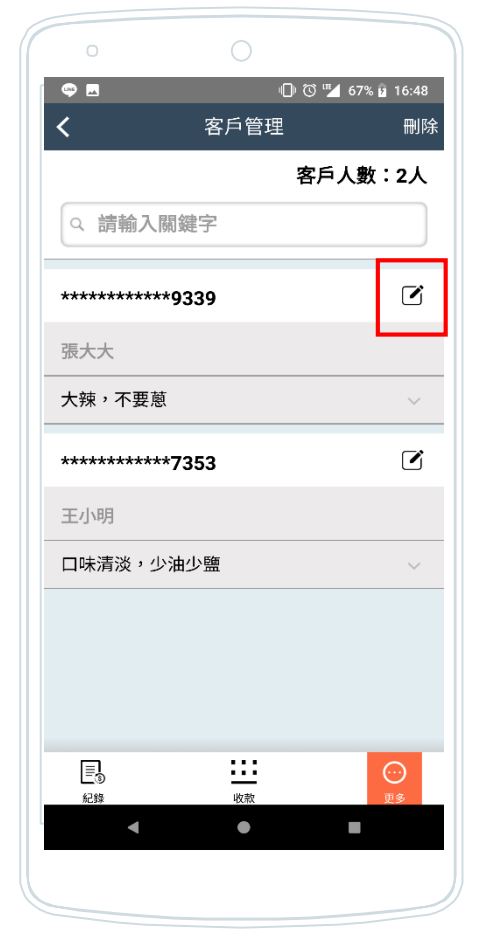

依付款帳號、客戶名稱、備註 等關鍵字搜尋,點選「編輯」 圖示編輯客戶資訊<sup>23</sup>

#### 客戶管理\_刪除常用客戶

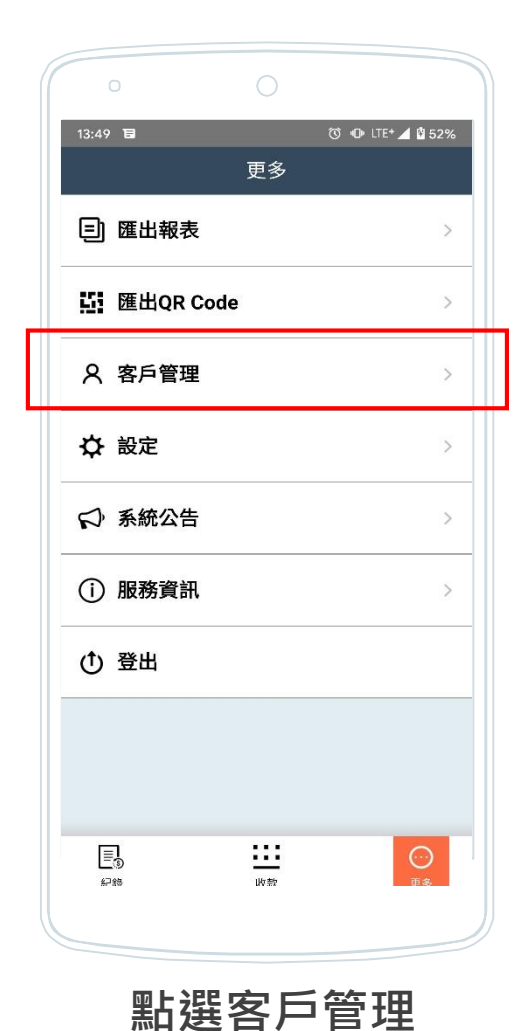

🔞 🕕 LTE+ 🖌 🖀 500 14:36 🔳 < 客戶管理 刪除 客戶人數:13人 ♀ 請輸入關鍵字 \*\*\*5333 測試名稱 加大/小辣/瘦肉多/不要黃瓜/加滷蛋/加大... \*\*\*6228 王大明 abc \*\*\*2611 王小明 口味清淡,少油少鹽 3 纪翰

點選右上角「刪除」 依付款帳號、客戶名稱、 備註等關鍵字搜尋

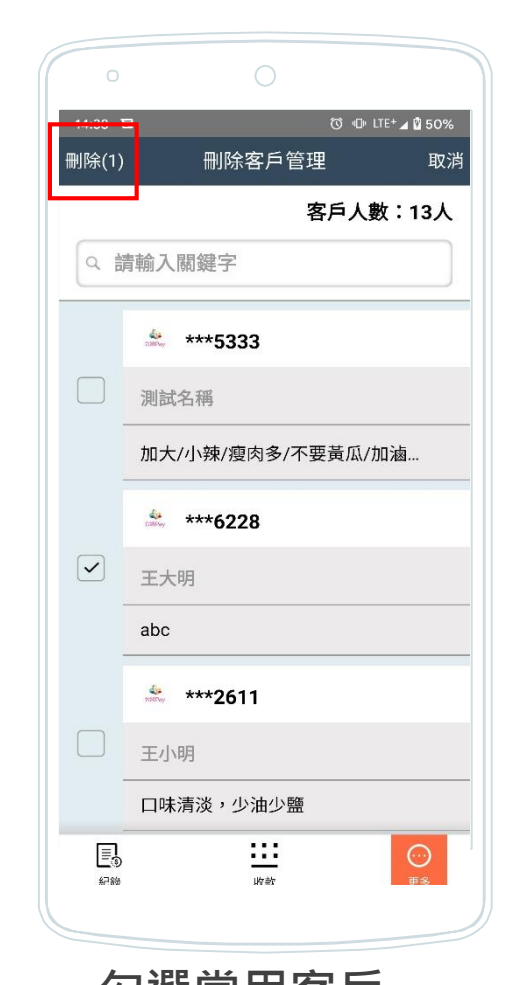

勾選常用客戶 點選左上角「刪除」

### 系統公告

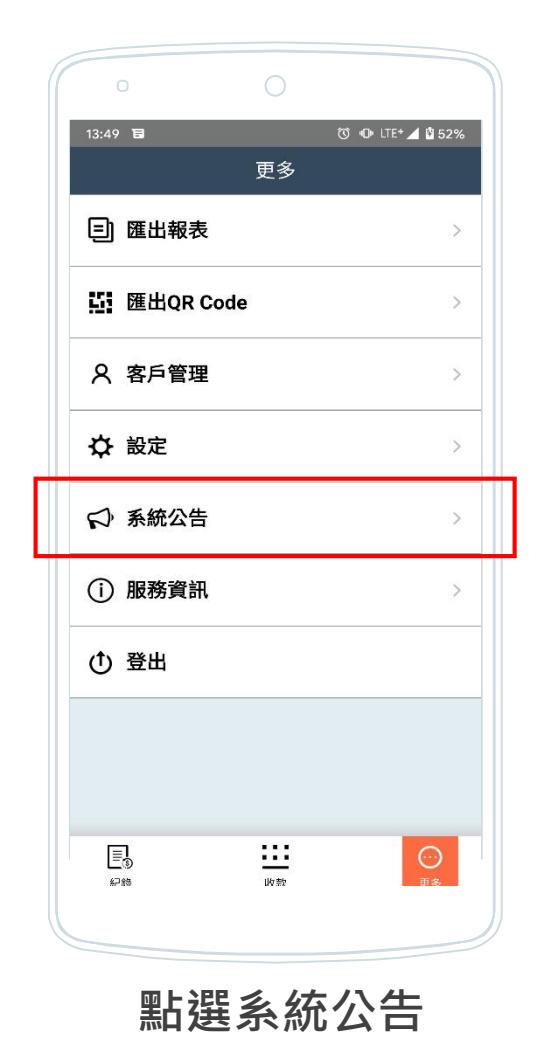

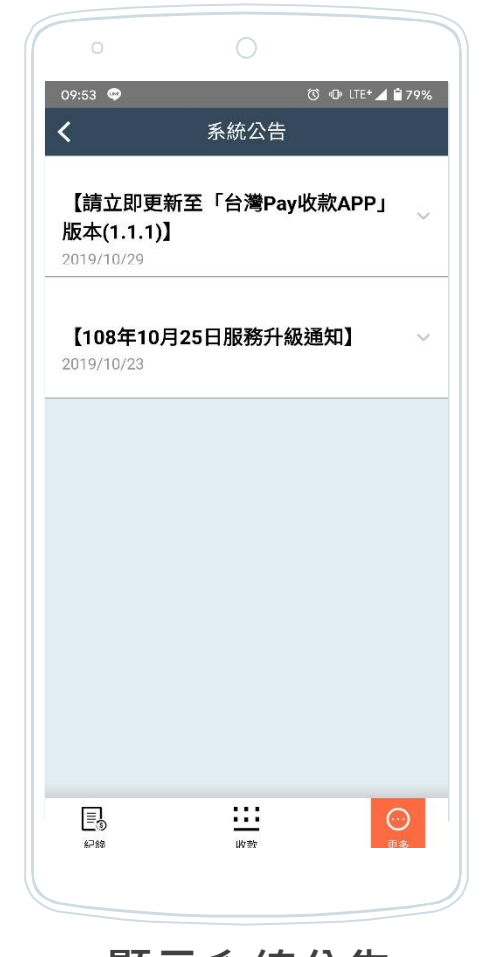

顯示系統公告

| 10:05 ●       ● IT+▲ 178          系統公告         【請立即更新至「台灣Pay收款APP」版本(1.1.1)】       [108年10月25日服務升級通知】         2019/10/29       [108年10月25日服務升級通知】         2019/10/23       本服務已於今(10/23)日發佈АРР更新,<br>為提升服務效能,預計於108/10/25(五)         00:00進行強制更新,建議您提前於非營<br>業時間盡速更新APP,體驗更好的服務! | 10:05 ●       ● 0 IF ↓ 178          系統公告         【請立即更新至「台灣Pay收款APP」版本(1.1.1)】       2019/10/29         【108年10月25日服務升級通知】       2019/10/23         本服務已於今(10/23)日發佈APP更新,<br>為提升服務效能,預計於108/10/25(五)       00:00:00:25(五)         00:00進行強制更新,建議您提前於非營業時間盡速更新APP,體驗更好的服務! |
|----------------------------------------------------------------------------------------------------|----------------------------------------------------------------------------------------------------|
| 【請立即更新至「台灣Pay收款APP」版本(1.1.1)】                                                                                                    | 【請立即更新至「台灣Pay收款APP」版本(1.1.1)】                                                                                                    |
| 2019/10/29                                                                                                    | 2019/10/29                                                                                                    |
|                                                                                                    |                                                                                                    |
| 【108年10月25日服務升級通知】                                                                                                    | 【108年10月25日服務升級通知】                                                                                                    |
| 2019/10/23                                                                                                    | 2019/10/23                                                                                                    |
| 本服務已於今(10/23)日發佈APP更新,                                                                                                    | 本服務已於今(10/23)日發佈APP更新,                                                                                                    |
| 為提升服務效能,預計於108/10/25(五)                                                                                                    | 為提升服務效能,預計於108/10/25(五)                                                                                                    |
| 00:00進行強制更新,建議您提前於非營                                                                                                    | 00:00進行強制更新,建議您提前於非營                                                                                                    |
| 業時間盡速更新APP,體驗更好的服務 !                                                                                                    | 業時間盡速更新APP,體驗更好的服務 !                                                                                                    |
| 【108年10月25日服務升級通知】                                                                                                    | 【108年10月25日服務升級通知】                                                                                                    |
| 2019/10/23                                                                                                    | 2019/10/23                                                                                                    |
| 本服務已於今(10/23)日發佈APP更新,                                                                                                    | 本服務已於今(10/23)日發佈APP更新,                                                                                                    |
| 為提升服務效能,預計於108/10/25(五)                                                                                                    | 為提升服務效能,預計於108/10/25(五)                                                                                                    |
| 00:00進行強制更新,建議您提前於非營                                                                                                    | 00:00進行強制更新,建議您提前於非營                                                                                                    |
| 業時間盡速更新APP,體驗更好的服務 !                                                                                                    | 業時間盡速更新APP,體驗更好的服務 !                                                                                                    |
| 本服務已於今(10/23)日發佈APP更新,                                                                                                    | 本服務已於今(10/23)日發佈APP更新,                                                                                                    |
| 為提升服務效能,預計於108/10/25(五)                                                                                                    | 為提升服務效能,預計於108/10/25(五)                                                                                                    |
| 00:00進行強制更新,建議您提前於非營                                                                                                    | 00:00進行強制更新,建議您提前於非營                                                                                                    |
| 業時間盡速更新APP,體驗更好的服務!                                                                                                    | 業時間盡速更新APP,體驗更好的服務!                                                                                                    |
|                                                                                                    |                                                                                                    |
|                                                                                                    |                                                                                                    |

顯示內容

#### 服務資訊

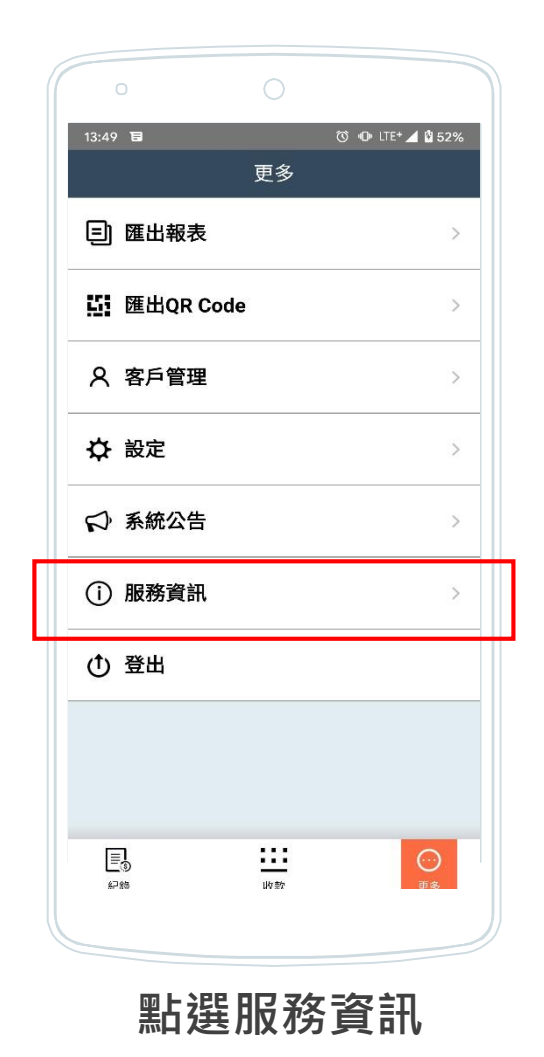

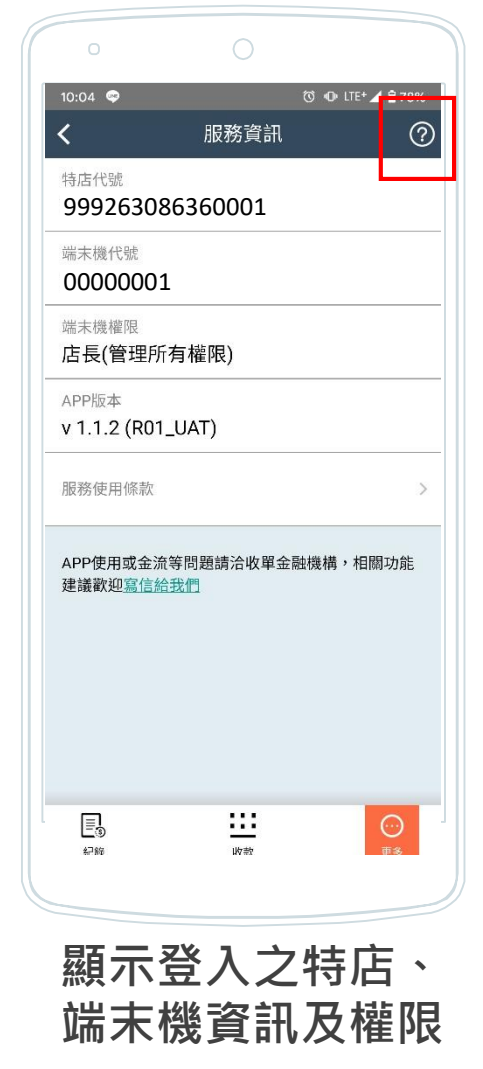

(點選右上角「?」,查詢常見問答集)

登出

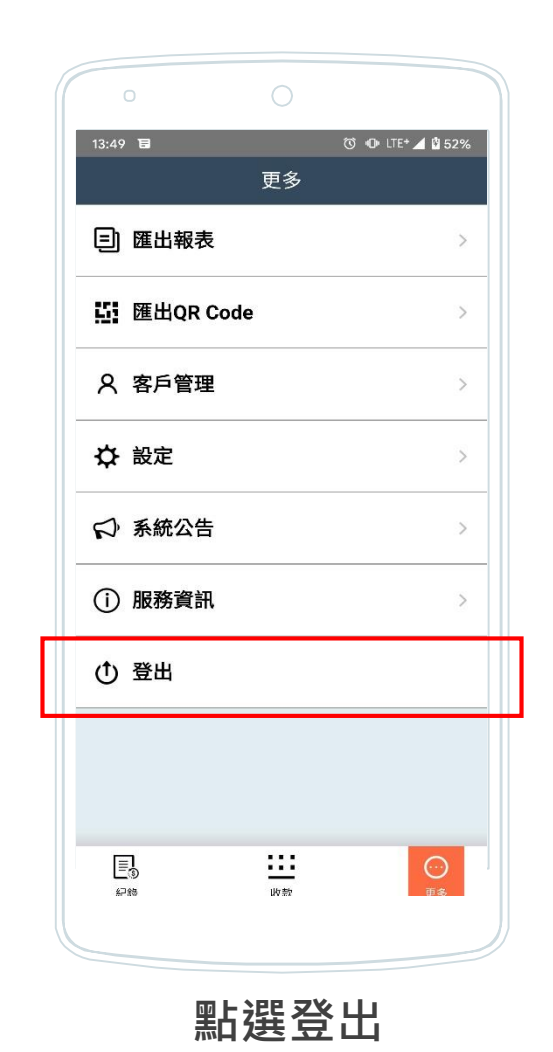

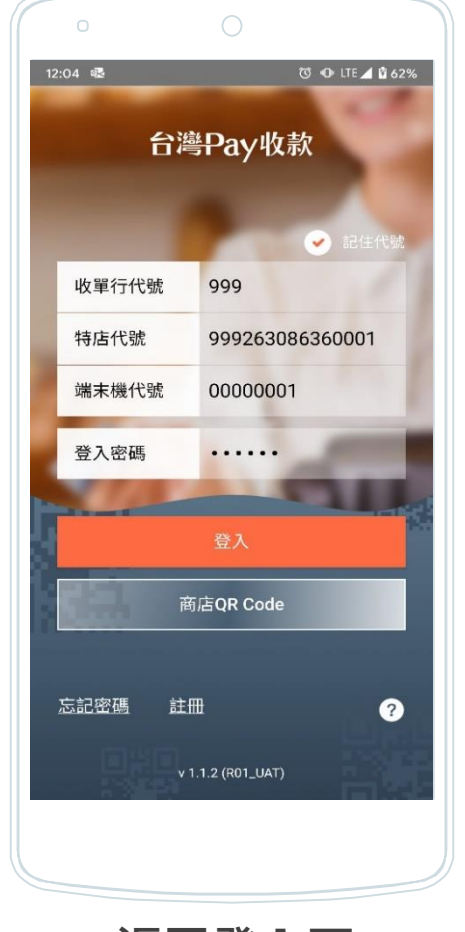

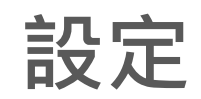

#### 端末機管理

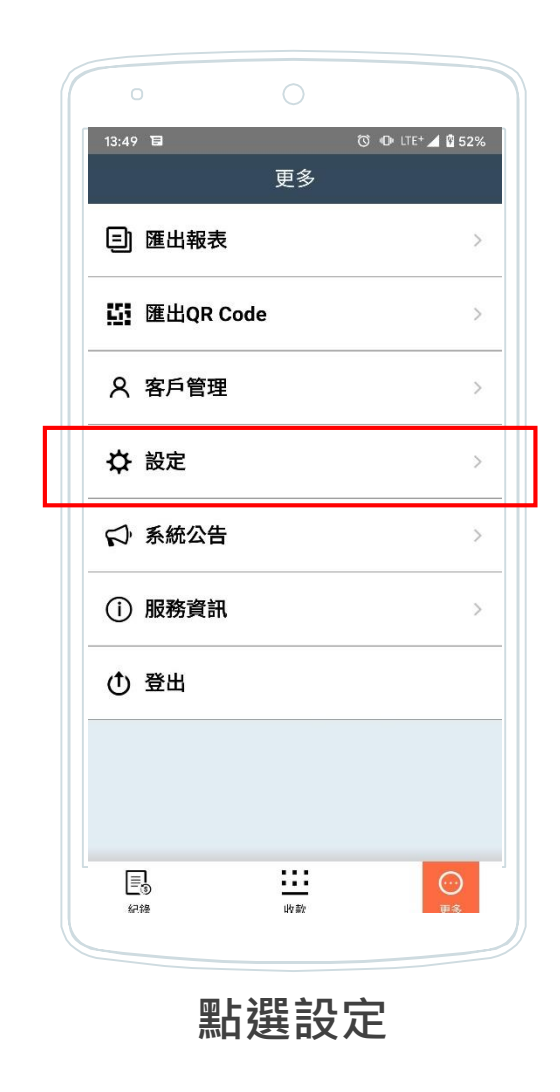

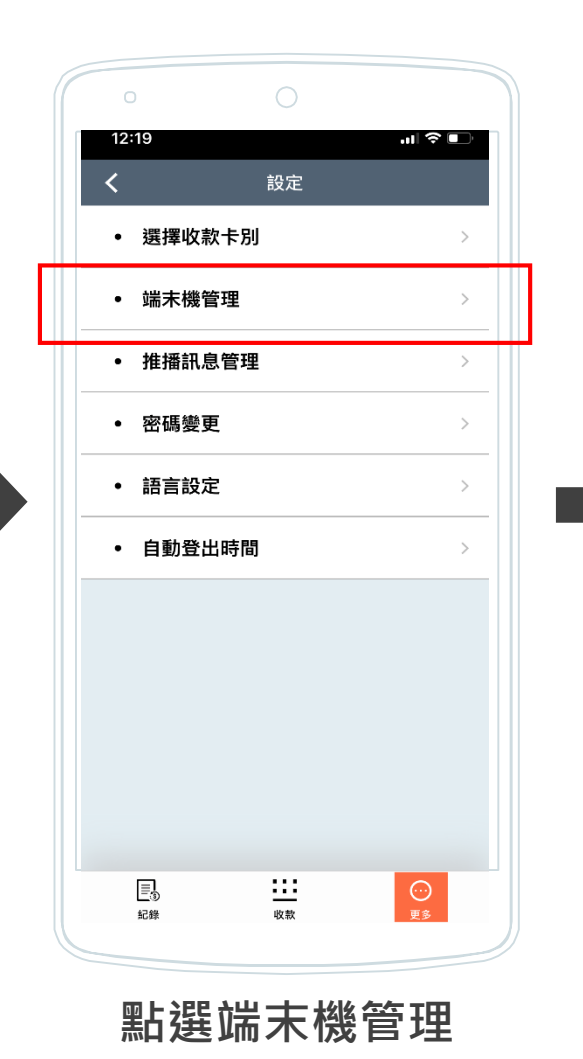

(同一特店第一個註冊之端末機預設為 店長權限,其他為店員。僅店長權限 支援端末機管理功能)

| 0<br>12:17 | $\bigcirc$   |    |
|------------|--------------|----|
| <          | 端末機管理        |    |
| 端末機代號      | 90010001(本機) |    |
| 名稱(未設)     | 定)           |    |
| 店長(管理所     | 有權限)         |    |
| 啟用         |              |    |
| 端末機代號      | 90010002     |    |
| 忠孝店        |              |    |
| 店員(查詢端     | 末交易,可退款)     | •  |
| 啟用         |              | •  |
| 端末機代號      | 90010003     |    |
| 台中店        |              |    |
| 取消         |              | 確定 |
|            |              |    |

管理該特店所有端末機之 名稱、權限及狀態

(點選端末機右側編輯圖示,設定名稱)

#### 推播訊息管理

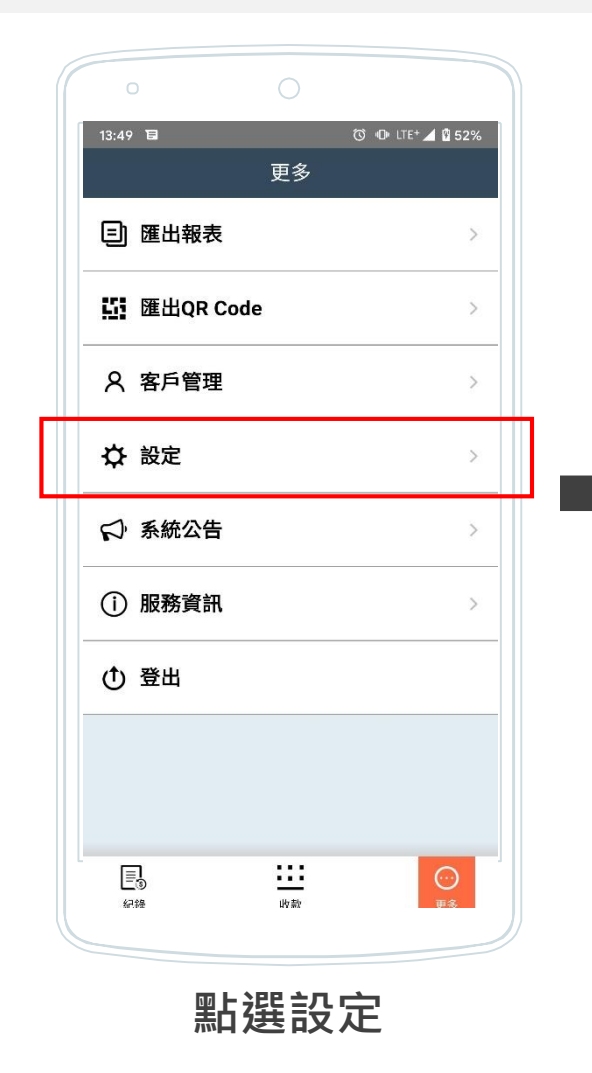

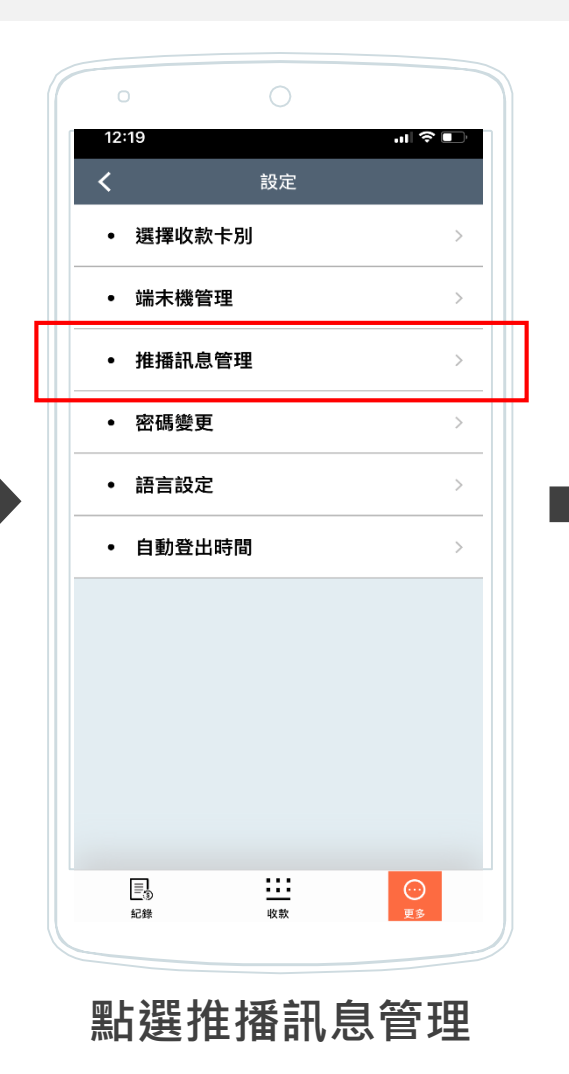

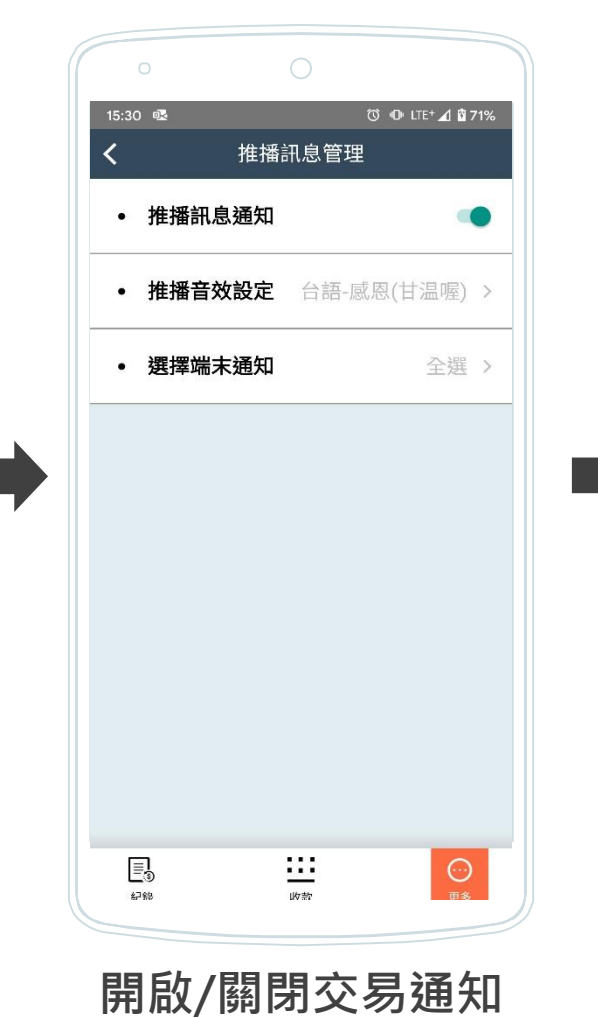

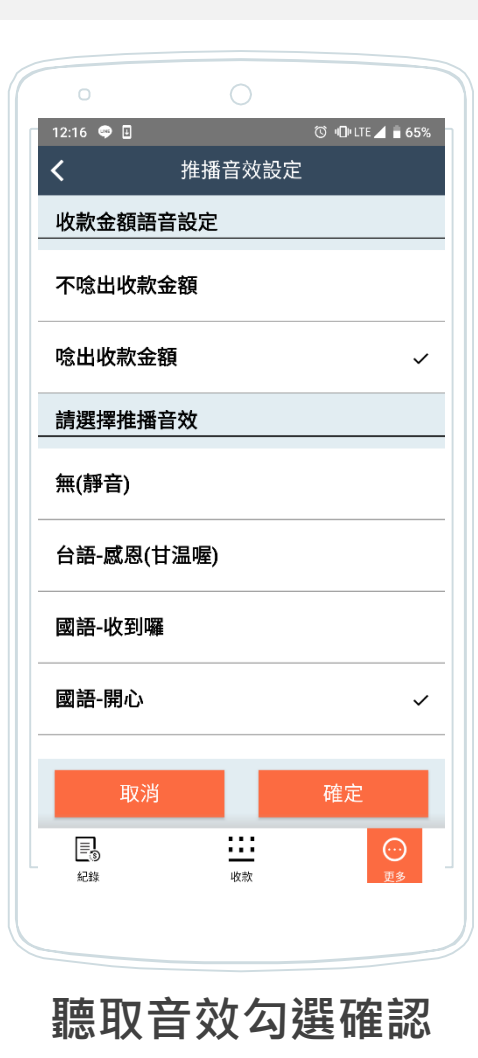

(唸出收款金額僅支援APP於前景使用 狀態)

(僅店長權限支援選擇接收其他端末機交易的推播通知,店員權限僅支援收取本身端末機的推播通知。)

及設定推播音效

#### 密碼變更

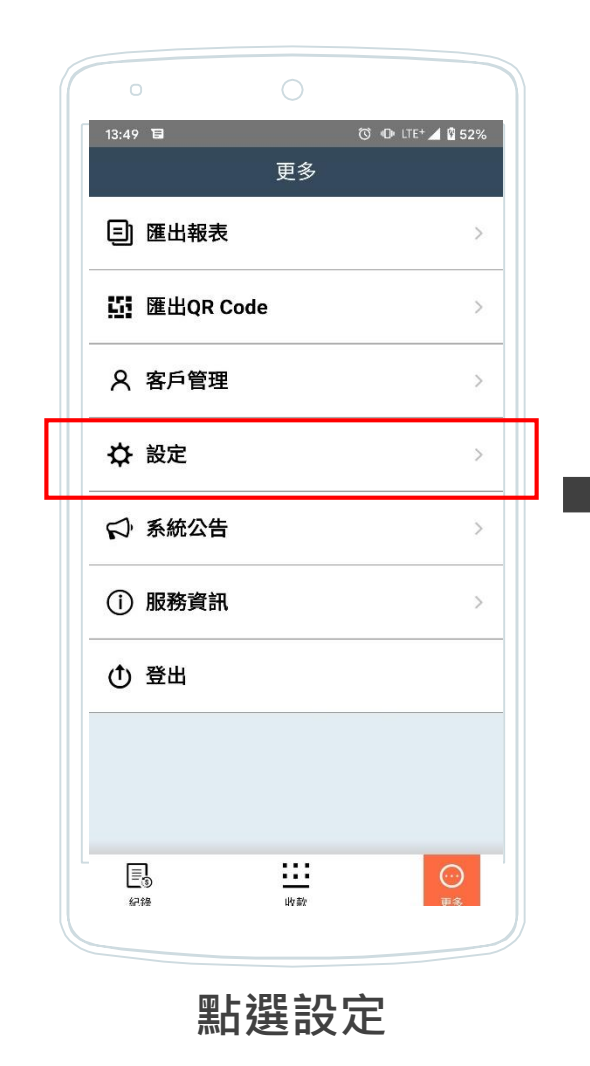

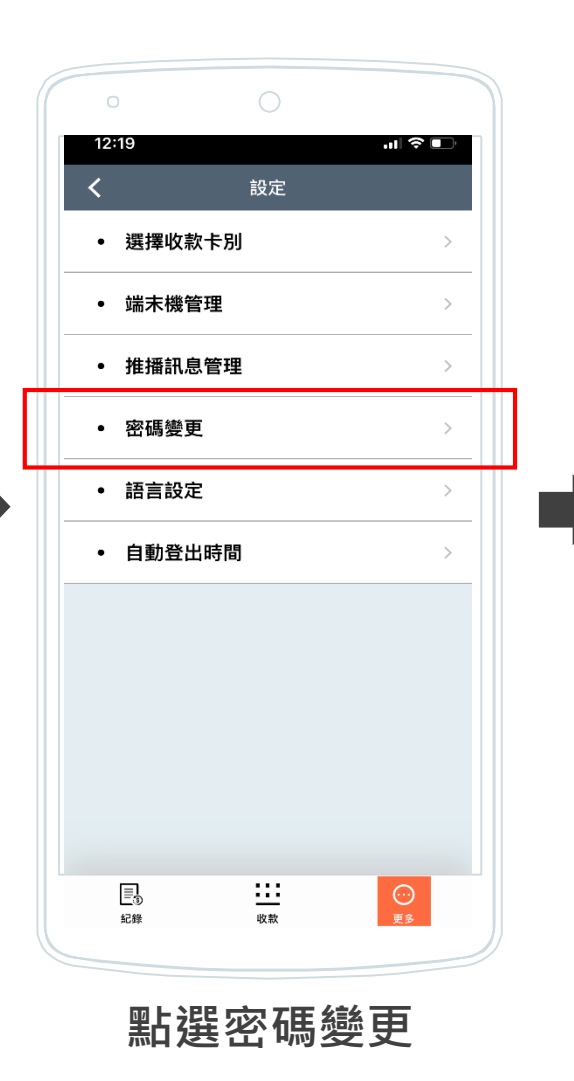

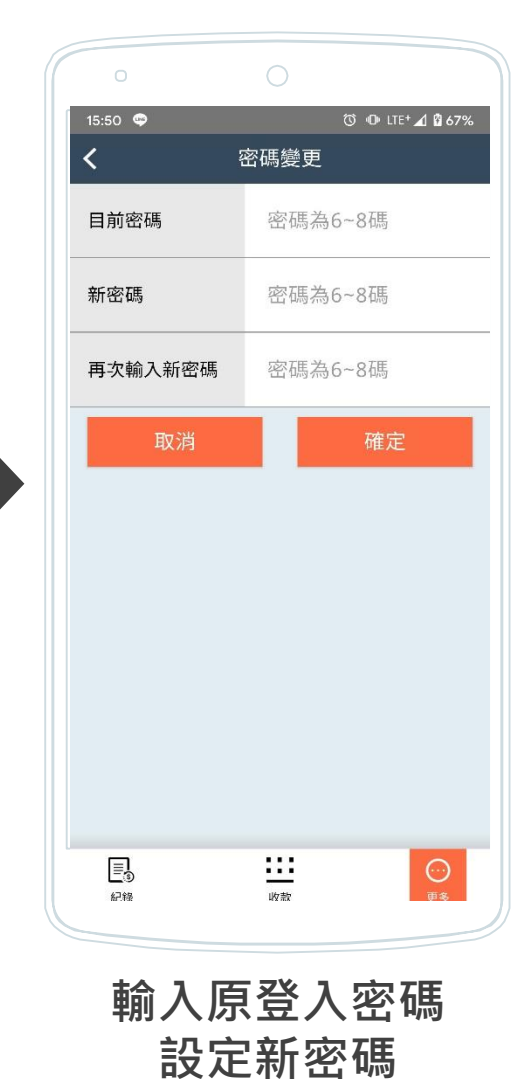

31

#### 語言設定

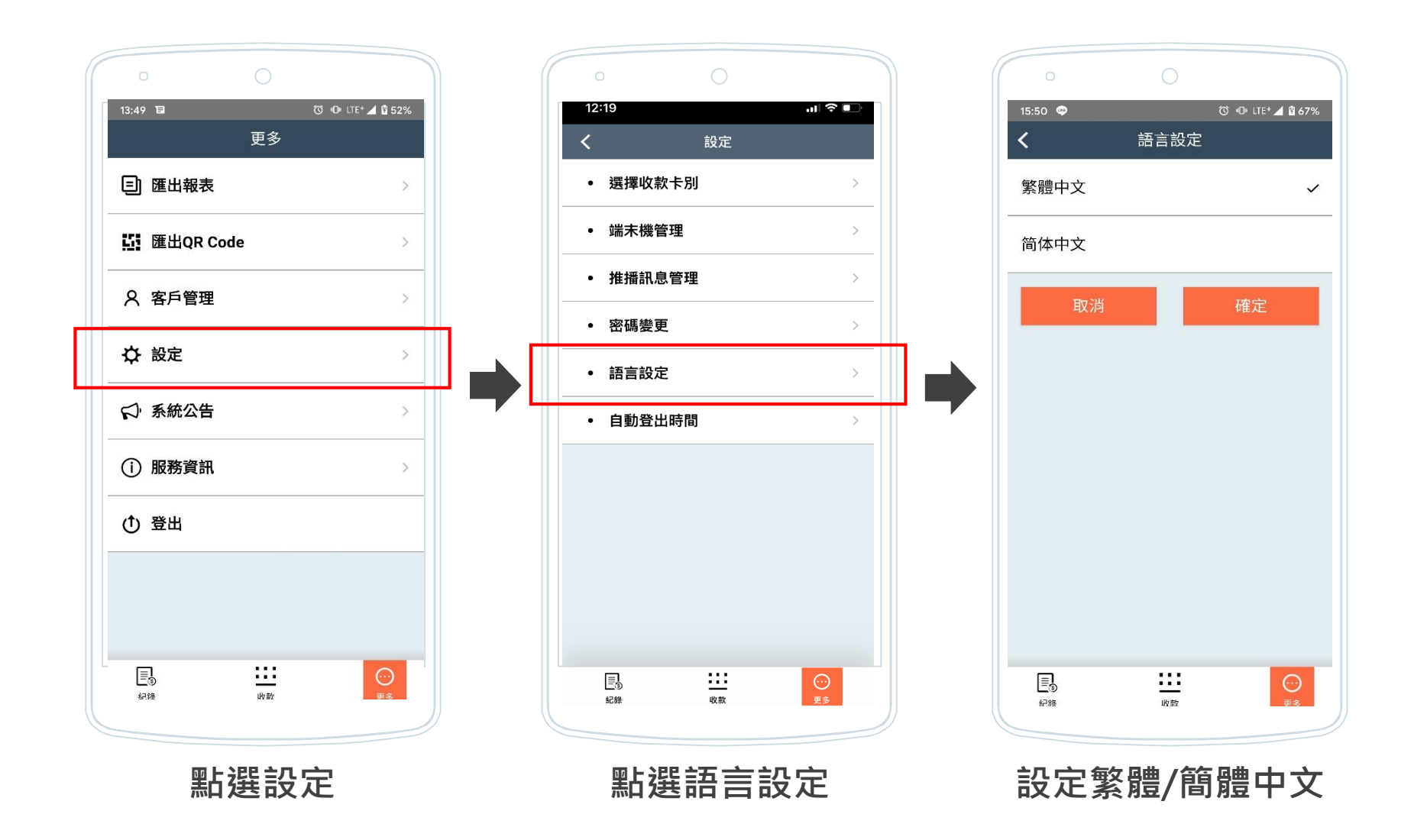

### 自動登出時間

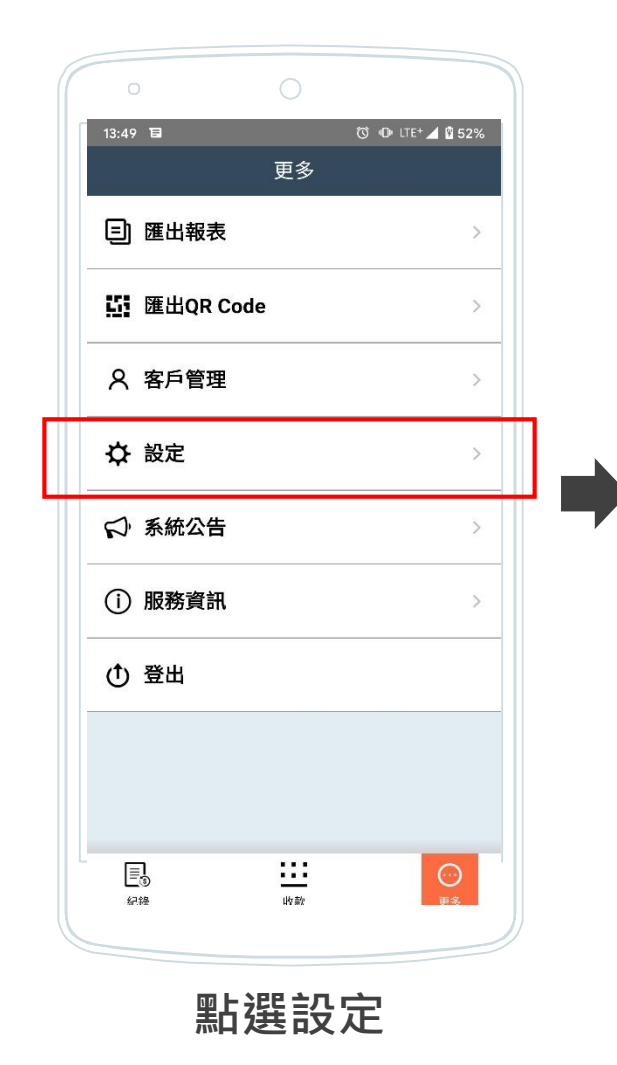

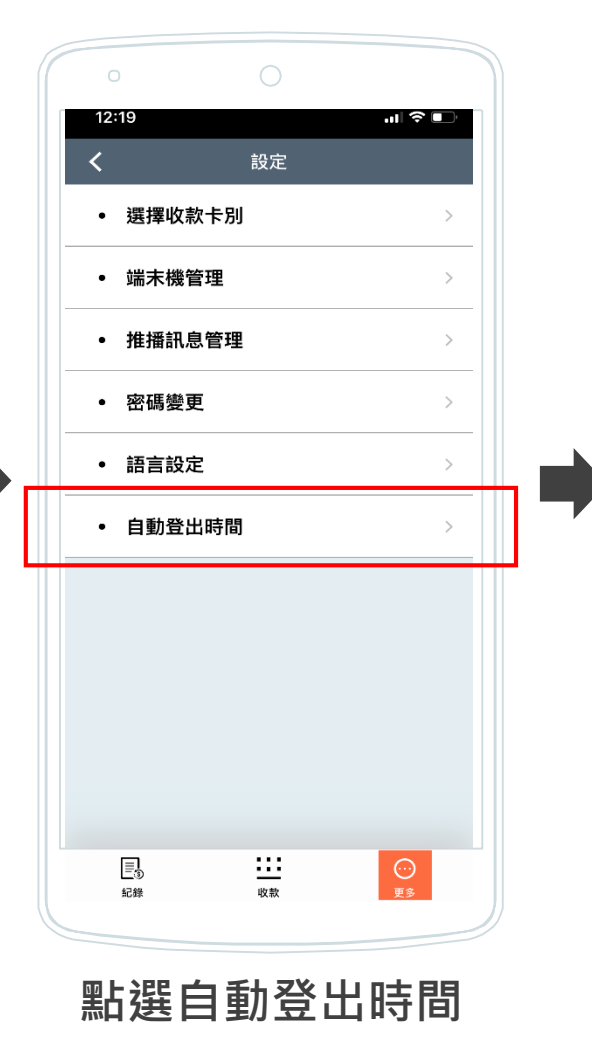

| 0            | 0                       |                |
|--------------|-------------------------|----------------|
| 15:50 🗢      | 自動登出時間                  | © 0 LTE⊿ 0 67% |
| 定時登出         |                         | ~              |
| 每日00:00      |                         | •              |
| 自動登出         |                         |                |
| 1小時後         |                         | •              |
| 取消           |                         | 確定             |
|              |                         |                |
|              |                         |                |
|              |                         |                |
| E<br>O<br>紀禄 | 收款                      | ○○<br>更多       |
| 設定           | 指定限<br>定時數 <sup>3</sup> | 皆間或<br>登出      |

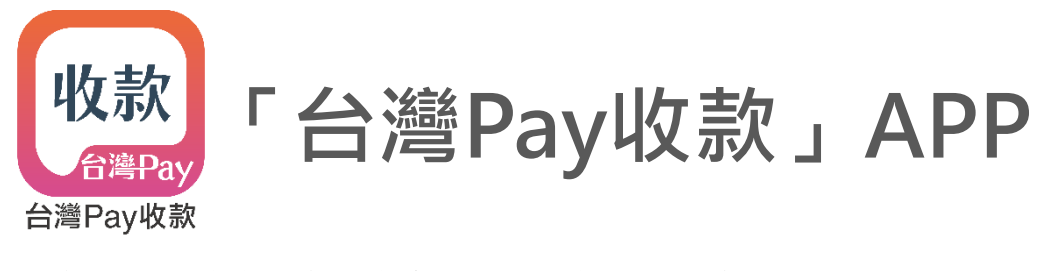

# 商家後台管理系統使用手冊

#### 使用商家後台管理系統

【後台管理系統網址<u>https://merchant.twmp.com.tw</u>】

- 本系統不提供收款、推播通知等交易類服務,僅提供查詢交易紀錄、產生收款QR Code、管理特店資料等功能。
- 使用本系統前請先以手機下載「台灣Pay收款」APP,並完成特店註冊開通服務。
- 本系統與APP資料即時同步,自後台/APP編輯資料,則同步更新至APP/後台。

註:

1. 本後台系統建議以Chrome及Windows Edge瀏覽器操作。

登入

## 台灣Pay收款 <sub>商家後台管理系統</sub>

#### ✔ 記住帳號

| 999                       |                                  |
|---------------------------|----------------------------------|
| 999263086360001           |                                  |
| 0000001                   |                                  |
| •••••                     |                                  |
| 9996                      | <b>3396</b> 0                    |
|                           | 登入                               |
| 提醒您:請先以手機下<br>完成註冊並設定登入密碼 | 「載「台灣Pay收款」APP,<br>後即可開始使用本後台系統。 |

- 進入後台管理系統登入頁
- 輸入特店資料、APP登入密碼及驗證碼

註:勾選右上角「記住帳號」,下次登入自動帶入特店資料

系統公告

| 台灣Pay收款<br>OO銀行收單     |                                     | <b>特店代號</b><br>999263086360001 | 端末機代號<br>00000001 | 角色權限<br>店長(管理所有權限) | 登出 |
|-----------------------|-------------------------------------|--------------------------------|-------------------|--------------------|----|
| 系統公告 <mark>new</mark> |                                     |                                |                   |                    |    |
| 交易紀錄                  | 系統公告                                |                                |                   |                    |    |
| 客戶管理                  |                                     |                                |                   |                    |    |
| 產生QR Code             | <b>2020/01/07推播測試</b><br>2020-01-06 |                                |                   |                    |    |
| 登入紀録                  | 2020/01/07推播測試                      |                                |                   |                    |    |
| 端末機管理                 | 20200107推播測試-第二次                    |                                |                   |                    |    |
|                       | 2020-01-06<br>20200107推播測試-第二次      |                                |                   |                    |    |
|                       |                                     |                                |                   |                    |    |
|                       |                                     |                                |                   |                    |    |

- 頁面上排左側顯示登入之特店名稱、收單機構;右側顯示特店代號、端末機代號及角色權限,點選最右側「登出」
   即登出本系統。
- 若有未讀取公告,則功能列項目後方顯示「new」字樣
- 顯示所有未逾期系統公告。

#### 交易紀錄

| 台灣Pay收款推廣特店<br><sup>oo銀行收單</sup> |                                                  |        |            | 特店代號<br>999263086360001 | 端末機代號<br>0000002 | 角色權限<br>店長(管理所有權限) | 登出    |                |
|----------------------------------|--------------------------------------------------|--------|------------|-------------------------|------------------|--------------------|-------|----------------|
| 系統公告                             | 交易紀錄                                             |        |            |                         |                  |                    |       |                |
| 交易紀錄                             |                                                  |        |            |                         |                  |                    |       |                |
| 客戶管理                             | 交易期間: 2020-01-07                                 |        |            |                         |                  |                    |       |                |
| 產生QR Code                        | 支付卡別: 全部 > 金額: 請輸入金額                             |        |            |                         |                  |                    |       |                |
| 登入紀録                             | <b>端末機代號: 已選取2筆 系統追蹤碼:</b> 請輸入系統追蹤碼 付款帳號: 請輸入後四碼 |        |            |                         |                  |                    |       |                |
| 端末機管理                            |                                                  |        |            |                         |                  |                    |       | <u> </u> 査詢 清除 |
|                                  |                                                  |        |            |                         |                  |                    |       |                |
|                                  | 總筆數 總余額                                          | (      | Ð          |                         |                  |                    |       |                |
|                                  | 5筆 \$615元                                        |        |            |                         |                  |                    |       | 匯出報表           |
|                                  | 交易時間 👙                                           | 交易類型 ≑ | 端末機代號 💠    | 系統追蹤碼                   | 支付卡別             | 付款帳號               | 金額 ≑  |                |
|                                  | 2020-01-07 10:41                                 | 購物交易   | 0000001/初初 | 943006589248            | 金融卡              | ****0565           | \$165 | 詳情             |
|                                  | 2020-01-07 10:34                                 | 購物交易   | 0000001/初初 | 943006589243            | 金融卡              | ****0565           | \$165 | 詳情             |
|                                  | 2020-01-07 10:32                                 | 購物交易   | 0000001/初初 | 943006589242            | 金融卡              | ****0565           | \$165 | 詳情             |
|                                  | + 2020-01-07 10:30                               | 購物交易   | 0000001/初初 | 943006589238            | 金融卡              | ****0565           | \$15  | 詳情             |
|                                  | 2020-01-07 10:30                                 | 購物交易   | 0000001/初初 | 943006589237            | 金融卡              | ****0565           | \$105 | 詳情             |
|                                  |                                                  |        |            |                         |                  |                    |       | < 1 >          |

- 店長權限預設顯示該特店當日所有端末機代號、所有支付卡別之紀錄;店員權限預設顯示該登入端末機當日所有支付卡別之紀錄。
   依交易期間(最長可搜尋一年內紀錄)、支付卡別、及端末機代號篩選;或輸入金額、系統追蹤碼、付款帳號等自訂條件,查詢交易紀錄。
- 點選「匯出報表」,儲存交易紀錄明細於電腦(檔案為excel.)。
- 點選紀錄前「+」,顯示收/退款明細;點選「詳情」顯示常用客戶資訊、附言欄等資訊

#### 客戶管理

| 台灣Pay收款推廣特店<br>OO銀行收單 |                      |                   | <b>特店代號</b><br>999263086360001 | 端末機代號<br>0000002 | 角色權限<br>店長(管理所有權限) | 登出 |               |
|-----------------------|----------------------|-------------------|--------------------------------|------------------|--------------------|----|---------------|
| 系統公告                  |                      |                   |                                |                  |                    |    |               |
| 交易紀錄                  | 客戶管理                 |                   |                                |                  |                    |    |               |
| 客戶管理                  |                      |                   |                                |                  |                    |    |               |
| 產生QR Code             | 付款帳號: 請輸入後四碼 客戶名稱:   | 請輸入客戶名稱 備註: 請輸入備註 |                                |                  |                    |    |               |
| 登入紀錄                  |                      |                   |                                |                  |                    |    | <u></u> 査詢 清除 |
| 端末機管理                 |                      |                   |                                |                  |                    |    |               |
|                       | <sup>總筆數</sup><br>2筆 |                   |                                |                  |                    |    |               |
|                       | 付款帳號                 | 客戶名稱              | 備註                             |                  |                    |    |               |
|                       | ****6000             | 陳小華               | 口味清淡,不吃辣                       |                  |                    |    | 編輯 刪除         |
|                       | ****0953             | 王大明               | 素食                             |                  |                    |    | 編輯 刪除         |
|                       |                      |                   |                                |                  |                    |    | < 1 >         |

- 預設顯示該登入端末機所有常用客戶清單。
- 依付款帳號、客戶名稱、及備註內容等篩選,查詢常用客戶清單。
- 點選「編輯」,修改客戶名稱、備註等資料;點選「刪除」,清除客戶資料。

### 產生QR Code

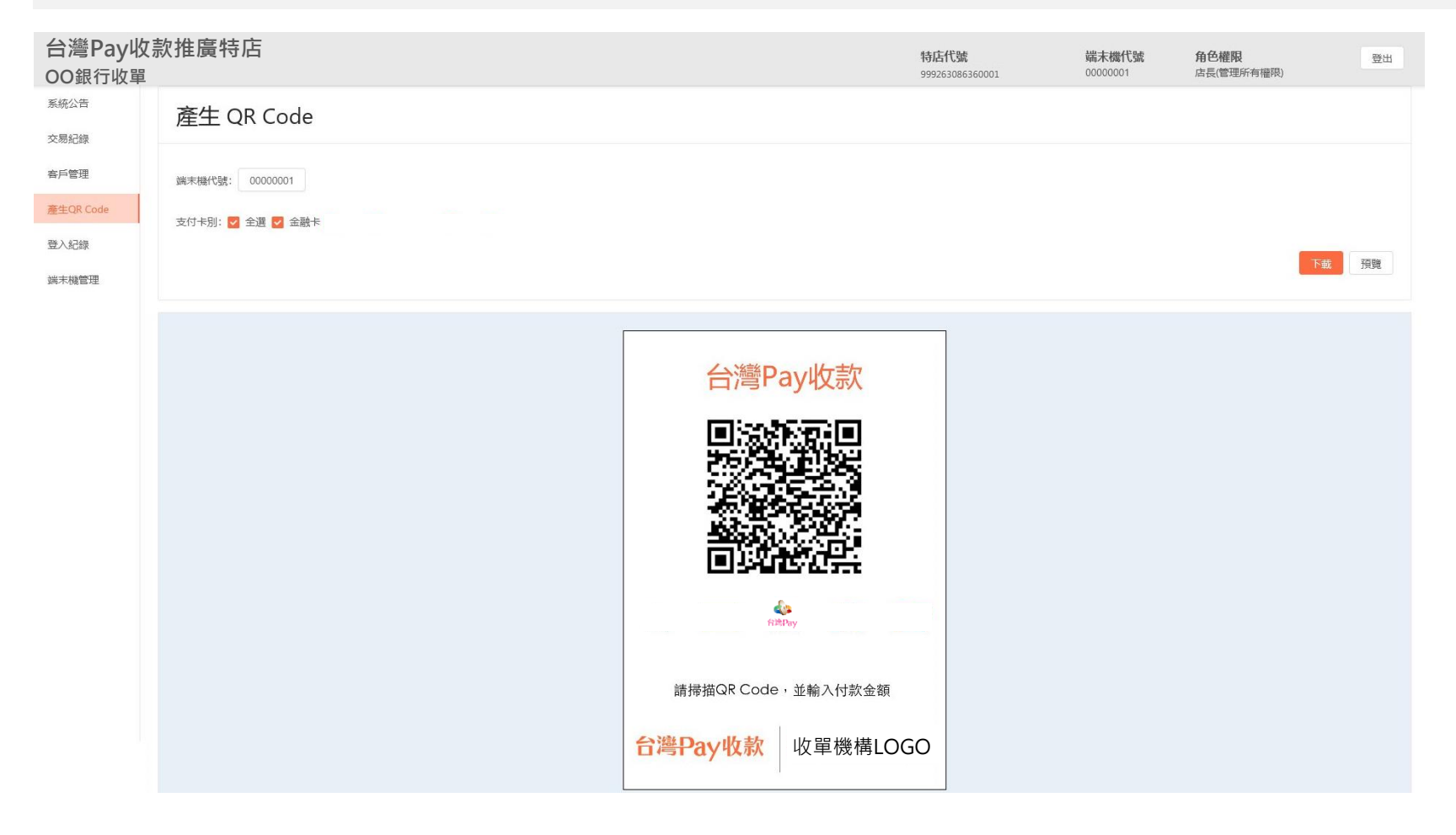

- 預設顯示該登入端末機所有支付卡別之靜態QR Code。
- 選擇端末機代號(店長權限可選擇該特店所有端末機,單選)。
- 點選「預覽」檢視圖檔;點選「下載」儲存圖檔於電腦(檔案為jpg.)。

#### 登入紀錄

| 台灣Pay收款推廣特店<br>OO銀行收單 |                  |      |       |  | 端末機代號<br>00000001 | 角色權限<br>店長(管理所有權限) | 登出    |  |
|-----------------------|------------------|------|-------|--|-------------------|--------------------|-------|--|
| 系統公告<br>交易紀錄<br>客戶管理  | 登入紀錄             |      |       |  |                   |                    |       |  |
| 產生QR Code<br>登入紀錄     | 時間期間: 2020-01-07 |      |       |  |                   |                    |       |  |
| 端末機管理                 | i木榜管理            |      |       |  |                   |                    |       |  |
|                       | 端末機代號            | 裝置類型 | 登入/登出 |  | 時間                | 罰                  |       |  |
|                       | 0000002/美食部      | APP  | 登入    |  | 2020-01-0         | 07 14:31           |       |  |
|                       | 0000001/遭屈部      | APP  | 登出    |  | 2020-01-0         | 07 14:31           |       |  |
|                       | 0000001/遭屈部      | 後台   | 登入    |  | 2020-01-0         | 07 14:31           |       |  |
|                       | 0000001/禮品部      | 後台   | 登出    |  | 2020-01-0         | 07 14:31           |       |  |
|                       | 0000001/遭屈部      | APP  | 登入    |  | 2020-01-(         | 07 14:30           |       |  |
|                       | 0000001/遭屈部      | 後台   | 登入    |  | 2020-01-0         | 07 14:14           |       |  |
|                       |                  |      |       |  |                   |                    | < 1 > |  |

- 店長預設顯示該特店當日所有端末機、所有裝置登入/登出記錄;店員權限預設顯示該登入端末機當日所有裝置登入/登出紀錄。
- 依時間期間(最長可搜尋三個月內紀錄)、端末機代號、裝置類型及登出/登入篩選,查詢登入紀錄。
- 若APP無點選「登出」,自背景移除、閒置等行為,系統無法紀錄登出時間。

#### 端末機管理

| 台灣Pay收款打<br>OO銀行收單 | 推廣特店<br>             | 特<br>99          | 店代號<br>99263086360001 | 端末機代號<br>00000001 | 角色權限<br>店長(管理所有權限) | 登出   |
|--------------------|----------------------|------------------|-----------------------|-------------------|--------------------|------|
| 系統公告               |                      |                  |                       |                   |                    |      |
| 交易紀錄               | 端末機管理                |                  |                       |                   |                    |      |
| 客戶管理               |                      |                  |                       |                   |                    |      |
| 產生QR Code          | 端末機代號: 已選取5筆         |                  |                       |                   | _                  |      |
| 登入紀録               |                      |                  |                       |                   | 查讀                 | 间 清除 |
| 端末機管理              |                      |                  |                       |                   |                    |      |
|                    | <sup>總筆數</sup><br>5筆 |                  |                       |                   |                    |      |
|                    | 端末機代號                | 角色權限             | 角色狀態                  |                   |                    |      |
|                    | 00000002/美食部         | 店員(查詢所有交易,可退款)   | 啟用                    |                   |                    | 編輯   |
|                    | 00000003/美食部1        | 店員(查詢所有交易, 不可退款) | 啟用                    |                   |                    | 編輯   |
|                    | 00000004/售票部         | 店員(查詢端末交易,可退款)   | 啟用                    |                   |                    | 編輯   |
|                    | 00000005/售票部2        | 店員(查詢端末交易, 不可退款) | 啟用                    |                   |                    | 編輯   |
|                    | 00000006/            | 店員(查詢端末交易,可退款)   | 啟用                    |                   |                    | 編輯   |
|                    |                      |                  |                       |                   | <                  | 1 >  |

- 僅店長權限支援端末機管理功能。
- 預設顯示該特店所有端末機。
- 依端末機代號篩選,點選「編輯」修改端末機名稱、權限及狀態。

#### 註:端末機代號選擇方式

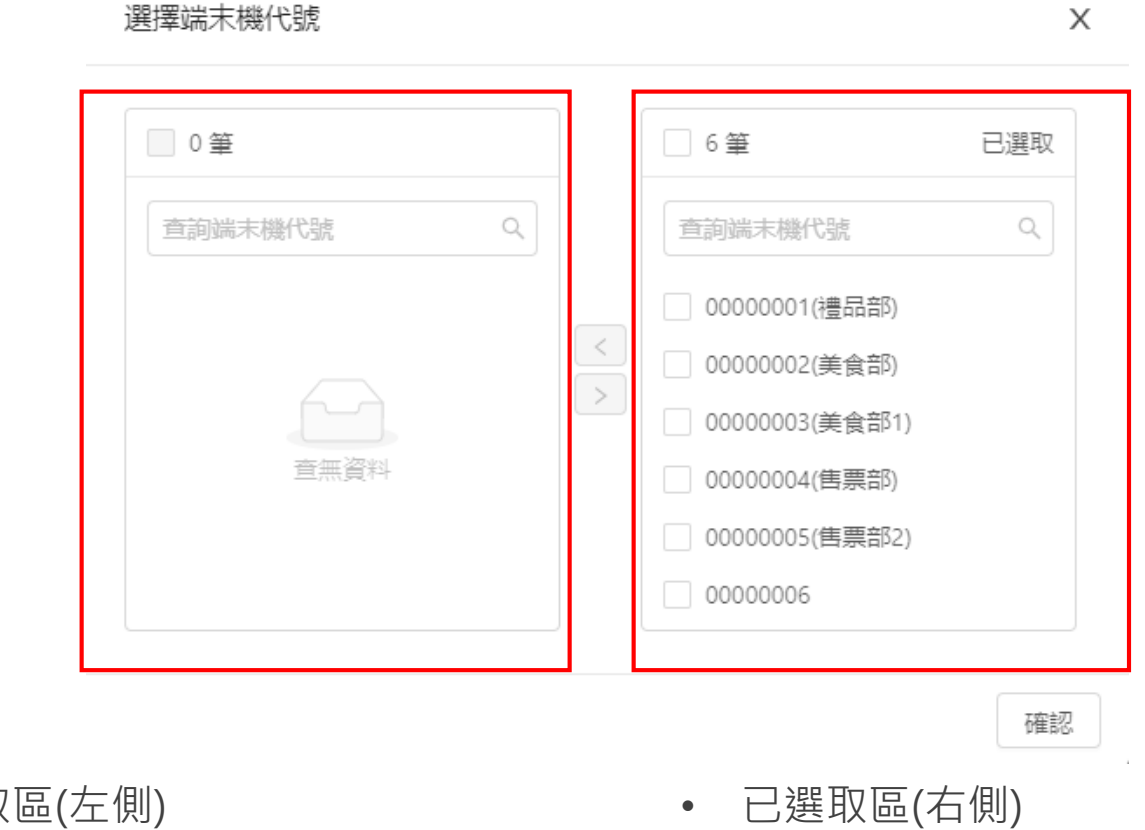

• 取消選取區(左側)

若要取消選擇部分端末機,則於右側勾選 指定端末機代號,點選「<」移至左側。 已選取區(右側)
 店長權限:
 預設選取該特店所有端末機代號

店員權限: 預設選取該登入的端末機代號